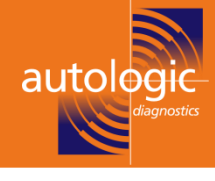

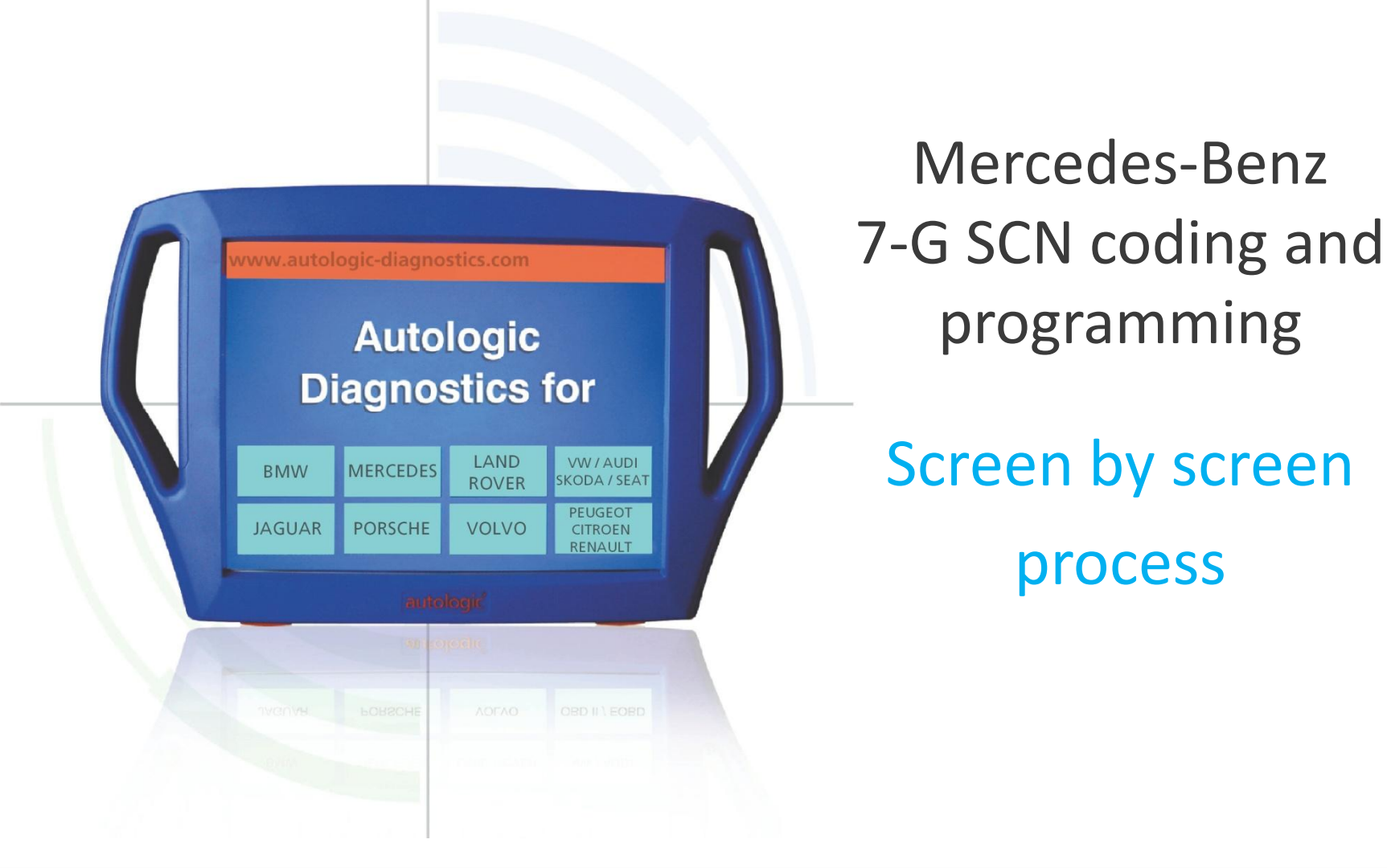

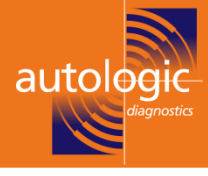

# Before starting the SCN coding it is worth remembering a few points.

**1/** When fitting a new valve body to a 7g transmission care must be taken to remember to remove the oil feed pipe from the old valve body and swap it over with the new valve body, as failure to do this will result in loss of drive.

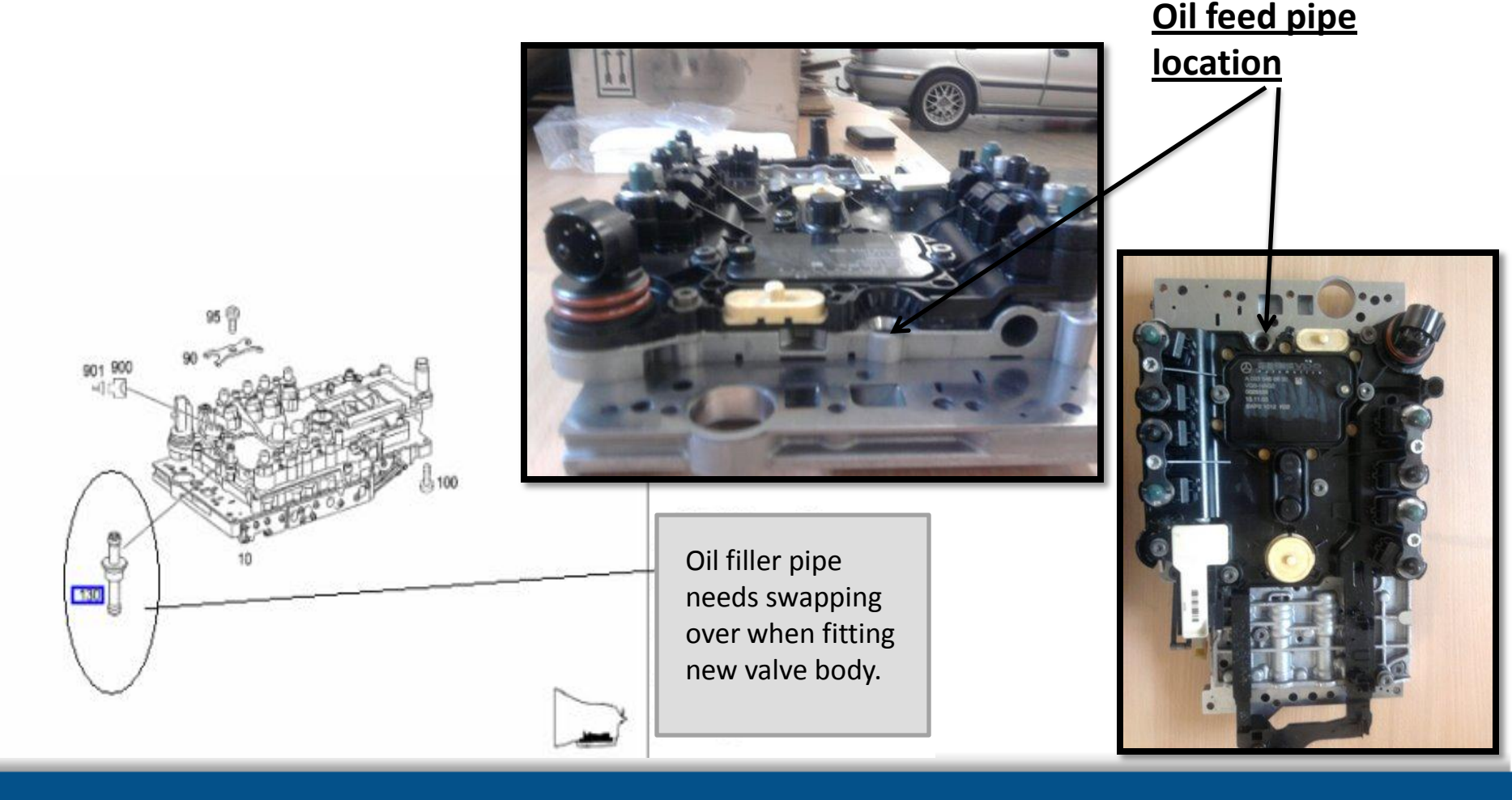

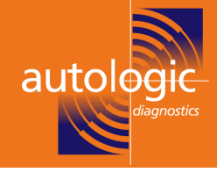

# 722.9 transmissions continued:

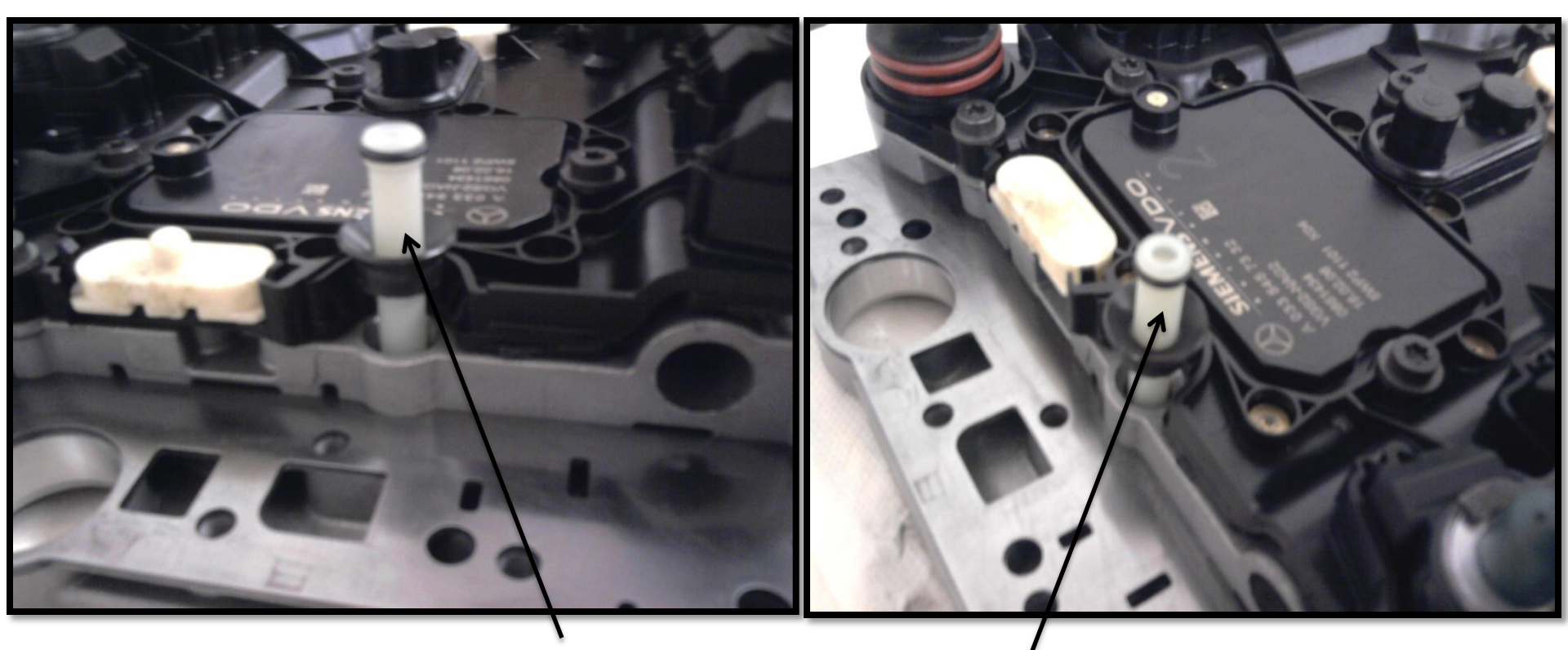

When replacing the valve body on the 722.9 gearbox remember to remove the oil feed pipe from the shown location , and fit as next page suggests.

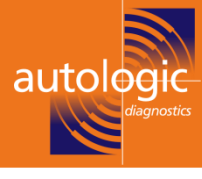

It is simpler to install the pipe Into the gearbox (as shown here) and assemble the valve body on to it. Make sure the oil feed hose is correctly and firmly installed From old valve body assembly

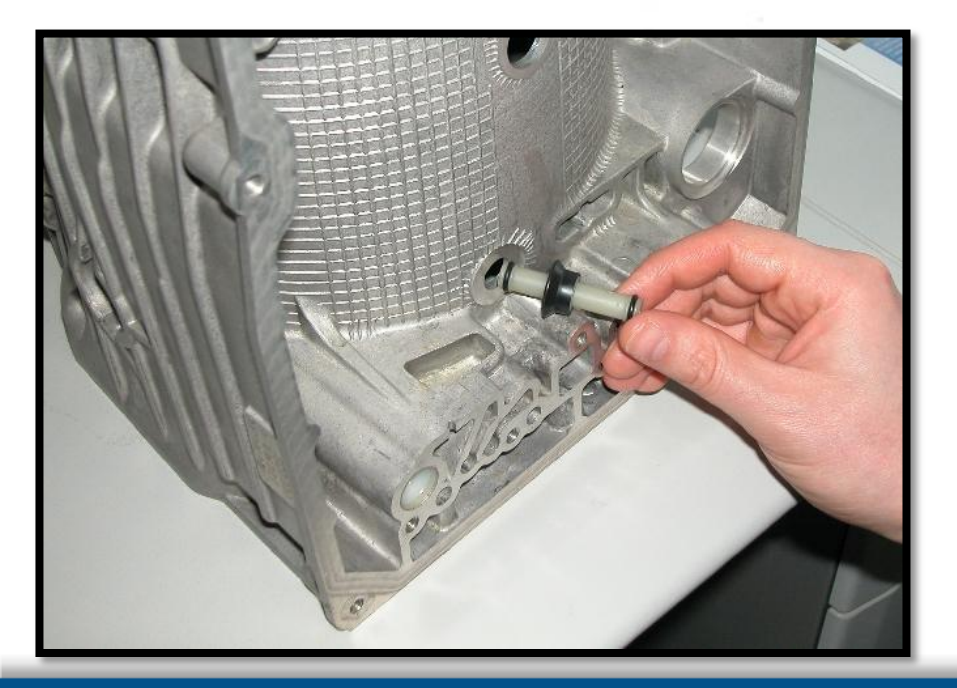

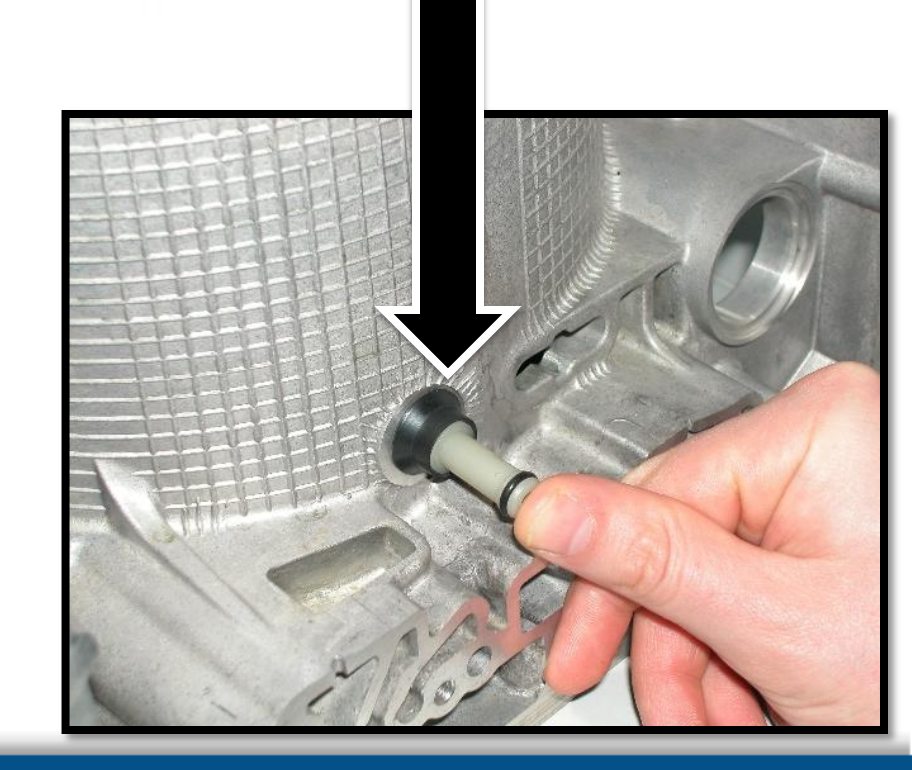

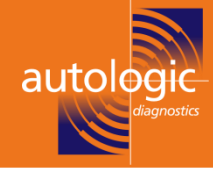

**2/** When fitting a new 7g valve body it is important that the selector linkage is correctly located in the sliding gate, as it will be impossible to complete the start up procedure with autologic.

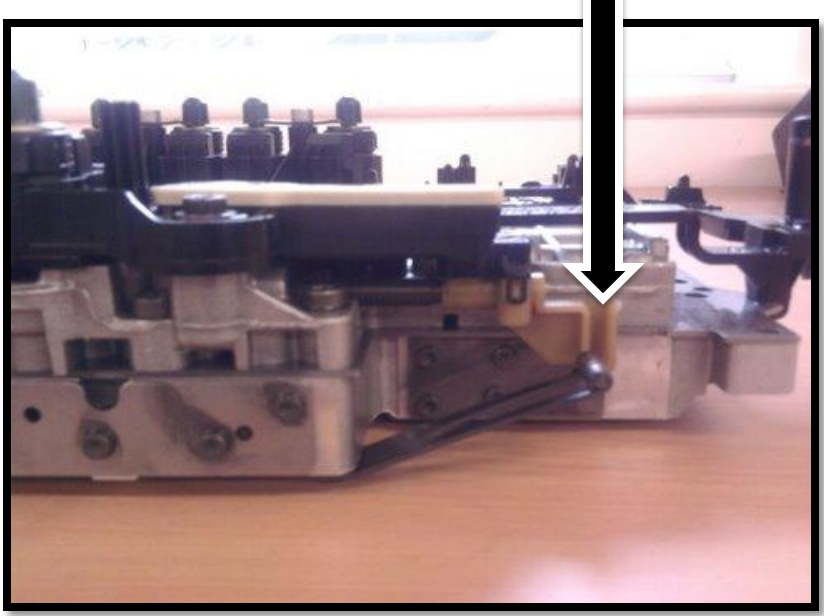

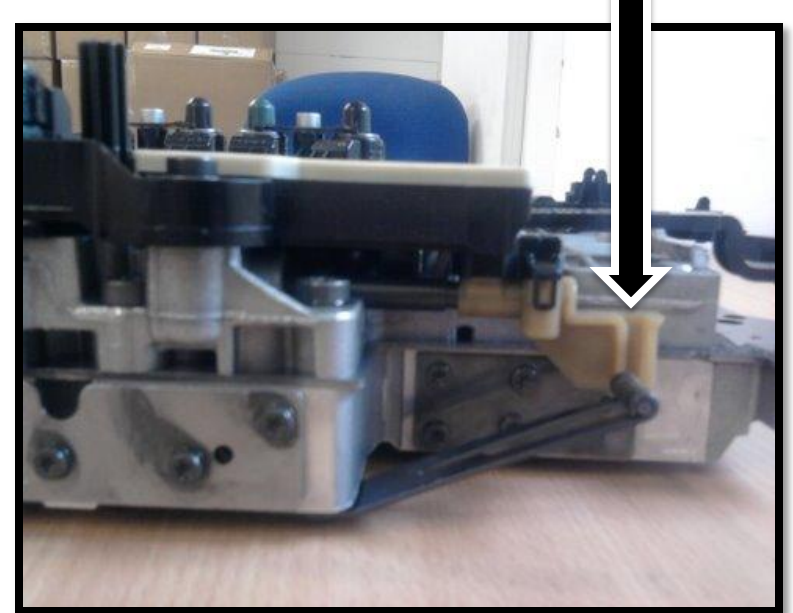

**3/** When carrying out SCN coding and drive authorisation, it is essential that you have cleared all stored faults in all other control units, (especially engine ECU) and also have a good stable vehicle voltage : (battery charger correctly installed on the vehicle). Also make sure the autologic is powered by its mains adapter. Failure to do this may result in SD flash programming failing and the control module may sustain permanent damage.

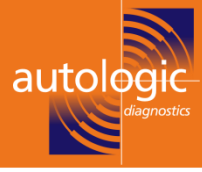

It is also worth remembering that if you are re-flashing the original 7-g transmission You will delete all previous saved gear change adaption data.

And the smoothness of gear changing may indeed be worse than before .

**note:** problems such as harsh gear changing are hardly ever cured by re-flashing the 7-g valve body, however if a re-flash or control unit programming is carried out the learning process for range selector must also be carried out, failure to do this will result in harsh gear engagement or a possible non start situation. Also a long road test to carry out gear shift adaptations will also be required.

we have become aware that sometimes when fitting a 7-g transmission to a **ML-164** or **RCLASS -251** chassis range vehicle , If 7-g programming keeps failing it may be necessary to disconnect the ESP control unit electrically , and try again.

The same applies to 211-219 chassis with SBC or ABR or xenon headlights, disconnect and try again. This can be due to can bus excess traffic .

Re connect and clear codes when coding is complete .

# <u>caution</u>

We would recommend that a short/quick test is carried out for all gearbox complaints and the Mercedes technical help desk is contacted before any 7-g transmission work is carried out . **Note**- an engine control unit update may also be required in some instances.

**Always** ensure that there are <u>no</u> stored fault codes in engine control unit before carrying out SCN or control unit programming , as this could cause a programming failure.

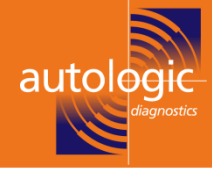

Common code for Automatic transmission in limp-home mode,

fault codes P0717, P0718, P0722, P0723, P2767, P2768

**Complaint:** Automatic transmission 722.9 switches to limp-home while driving (gearshifts no longer possible) and/or one or more of the following fault codes are stored or current: 0717, 0718, 0722, 0723, 2767, 2768

**Cause**: Rpm sensor fault : Component Y3/8n2 (Internal speed sensor (VGS2)) is defective/not available /or open circuit . Or The signal from component Y3/8n3 (Output speed sensor (VGS)) defective/not available /or open circuit . ([VGS2).

NOTE : it is now possible to just replace the electric plate /control unit separately on the 7-G 722.9 transmission , only on VGS-2 and VGS-3 boxes.

The transmission control unit, which is bolted onto the electro hydraulic controller unit (EHS), may only be replaced using the EHS repair kit (A000 270 17 00).

Parts Rep. kit A 000 270 17 00 contains, among other things, VGS3 electrical kit,

B3 oil guide pipe, oil filter, small parts, screws/bolts

NOTE: On vehicles with VGS-1 the whole 7-g valve body needs to be replaced as before. VGS 1 part numbers A 220 270 12 06 or A 220 270 14 06 or A220 270 10 06 or A220 270 11 06 ( any of these numbers are a VGS 1 EHS controller)

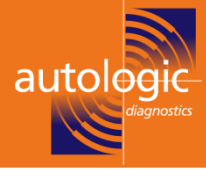

# Important

There are two different repair options for the 7-g gearbox , it is important you select the correct repair procedure.

1/ only if the valve body has one or more of the following speed sensor fault codes stored or present,(0717,0718,2767,2768,0722,0723,) can you fit a sensor/control unit replacement part.

The part number of this kit it 000-270-17-00 (and is only valid on vgs-2 and vgs-3)

If other codes are present as well as speed sensor codes you **CANNOT** fit the repair kit.

2/ if you have any other codes as well as the speed sensor codes listed above the complete valve body must be replaced.

3/ if you cannot communicate with the old valve body you cannot fit the repair kit

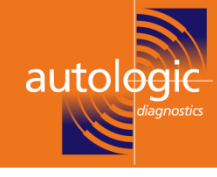

# Speed Sensors y3/8n1 & y3/8n2& y3/8n3

- Front speed sensor (Y3/8n1) monitors turbine speed (input shaft / small ring gear)
- Center speed sensor (Y3/8n2) monitors Ravigneaux planet carrier speed (ring gear of rear planetary gear set)
- These are active speed sensors
- Permits signal to be read through other non ferrous parts

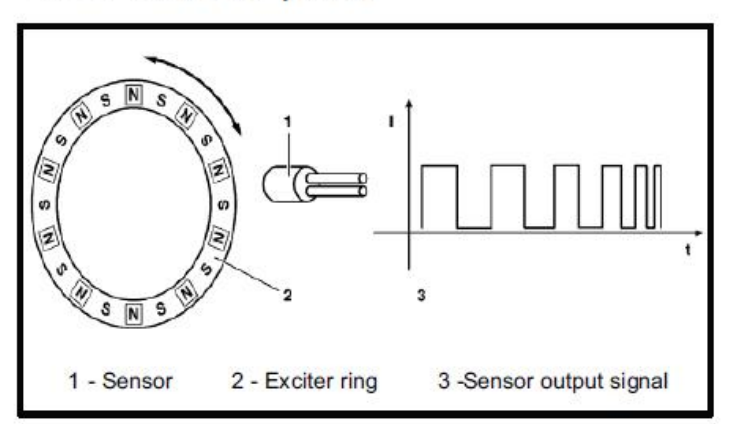

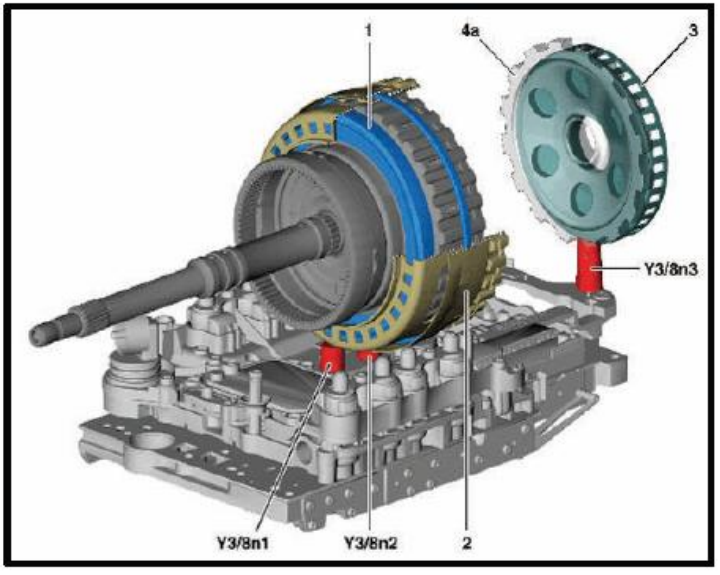

- 1. Ring magnet
- 2. Cylinder flange with integrated ring magnet
- Y3/8n1 Turbi Y3/8n2 Interr et Y3/8n3 Outp
- Turbine rpm sensor Internal rpm sensor
  - Output rpm sensor

- 3. Exciter ring
- 4a. Park pawl gear

Note: Magnets are molded in plastic ring and secured inside aluminum flanges.

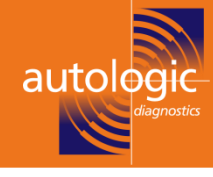

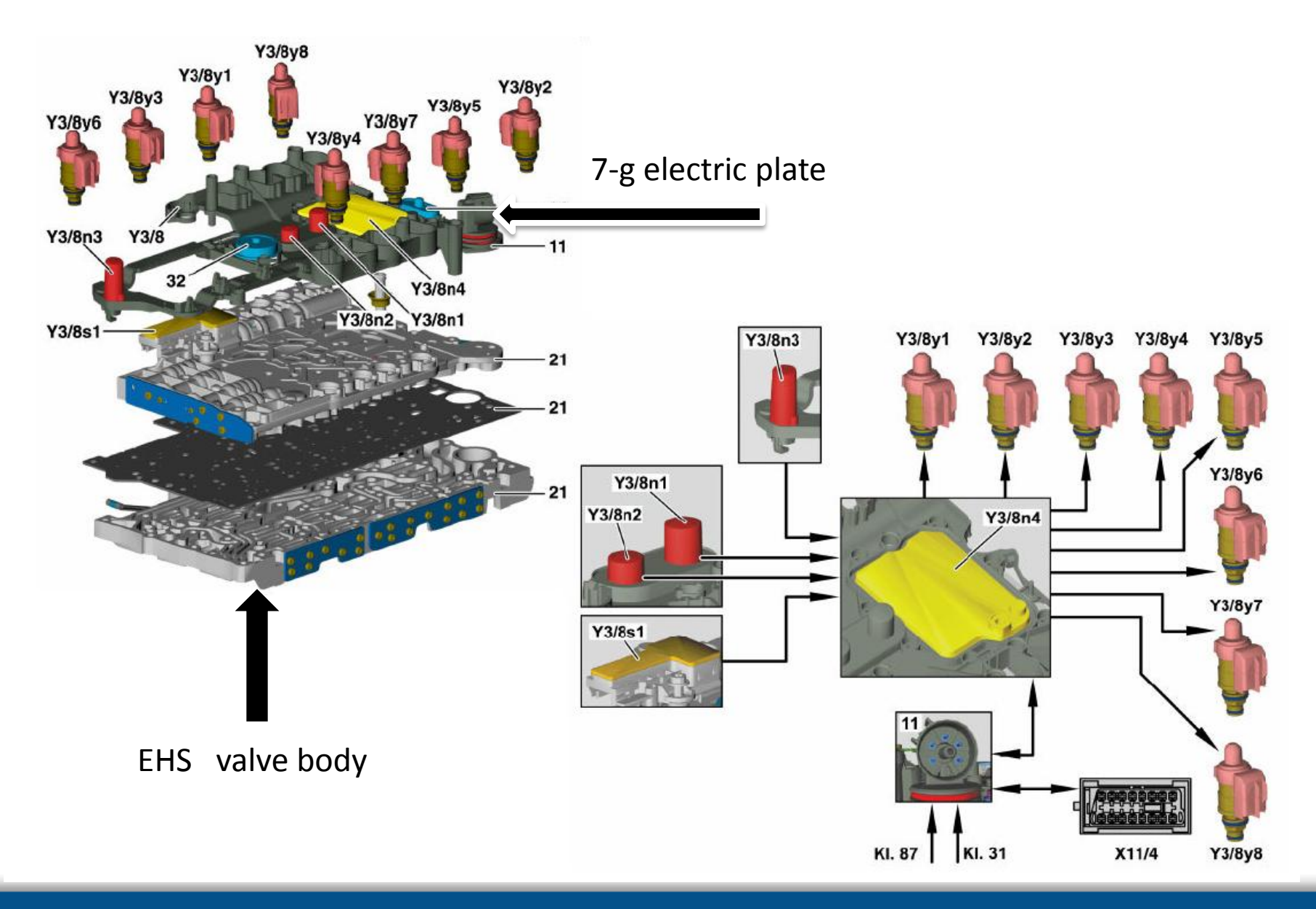

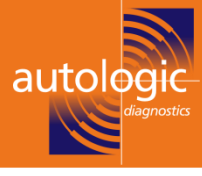

#### **INITIAL STARTUP CHOICE**

IMPORTANT ! : There are two different processes depending on what part is to be fitted. It's important you select the correct option.

• Only If the valve body has one of the following faults 0717,0718,2767,2768,0722,0723 can you fit Sensor replacement Part (The part number is 000-270-17-00 and is only valid on VGS2 and VGS3). First of all process all other fault codes.

If other faults are present, or you cannot communicate to the old ECU you must replace the whole valve body. Select 'ECU+Electrics plate' option for this part.

• Sensor Replacement cannot be performed on the following transmissions A 220 270 10 06, A 220 270 11 06, A 220 270 12 06 and A 220 270 14 06 instead the whole valve body should be replaced. HELP SCREEN CAPTURE BACK BACK

Choose between installing a complete valve body or just the ECU and electrics plate. (please see previous warning pages for conditions of just ECU replacement) The following screen shots are typical of the on screen displays shown when coding a new 722.9 (7g) transmission valve body or a control unit

### Initial start up

#### **INITIAL STARTUP CHOICE**

IMPORTANT ! : There are two different processes depending on what part is to be fitted. It's important you select the correct option.

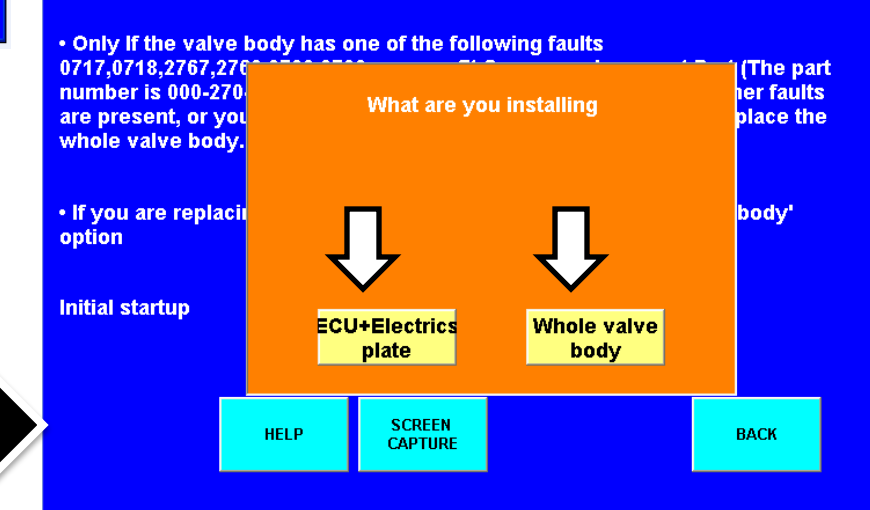

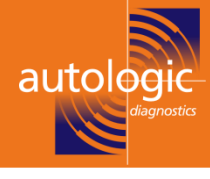

If replacing a complete valve body continue with the following screen shots .

If however you are only replacing the control unit/electric plate **PLEASE JUMP TO THE LAST SECTION IN THIS WALKTHROUGH CALLED** (CONTROL UNIT/ELECTRIC PLATE REPLACEMENT PROCEDURE.)

# **COMPLETE VALVE BODY REPLACEMENT**

Five steps will be displayed in initial start up, These must be performed in sequence. Step 1: checks the new ECU for initial flash programming update availability.

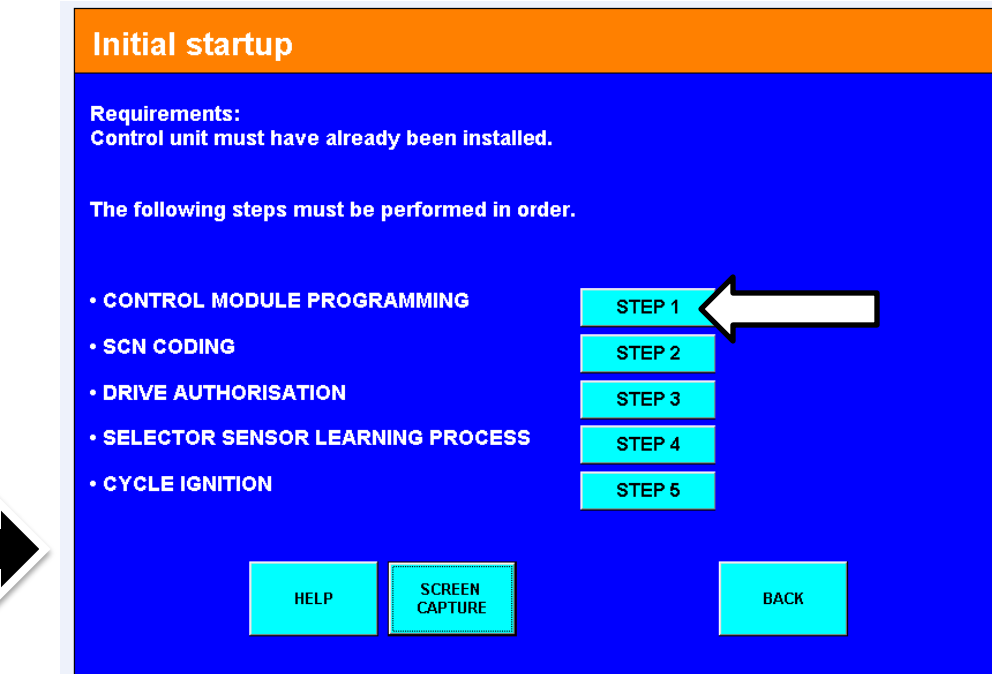

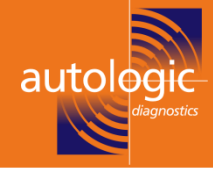

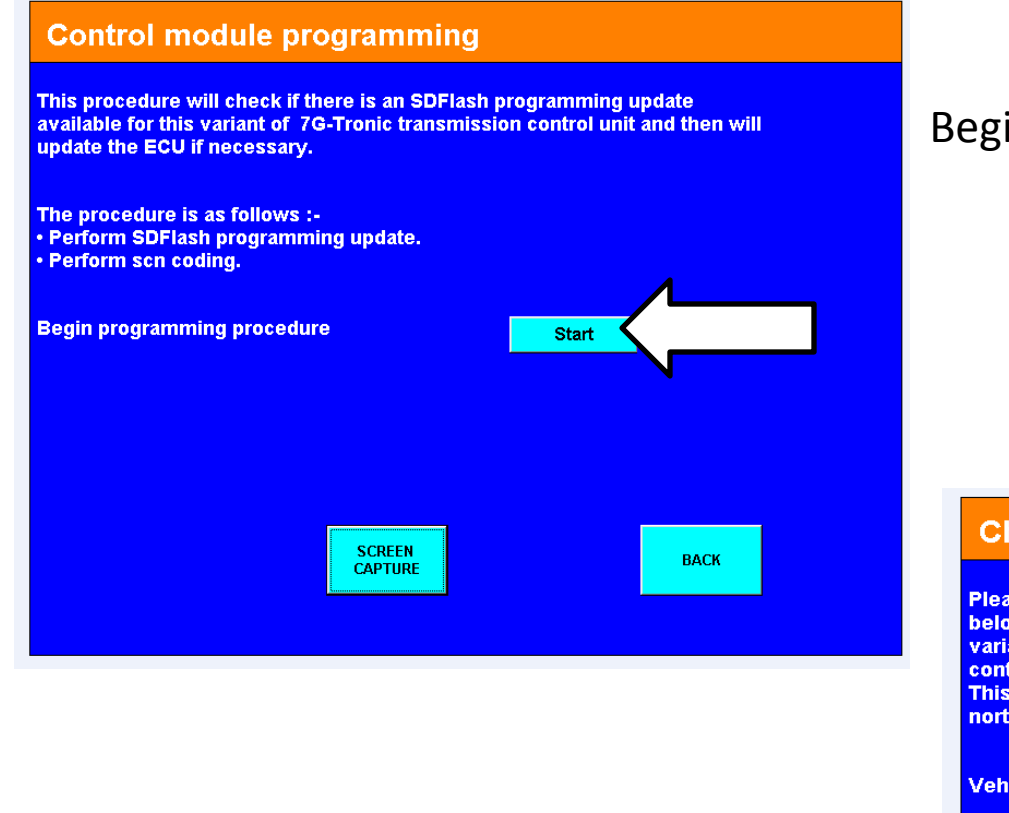

# Edit correct chassis number and confirm .

#### Step 1 SD flash programming

Begin procedure press start button.

#### **Check VIN Status**

Please check and correct if necessary the vehicle VIN using the 'EDIT' button below. This will be used to determine the programming file required for this variant of ETC-7G. Please note that the VIN will not be downloaded to the control module. The standard VIN format for this vehicle is displayed below. This conversion is for information only purposes and is only relevant for north american vehicles.

Vehicle ident no. (VIN) Standard VIN format Confirm VIN is correct

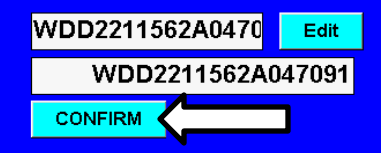

Press 'CONFIRM' if the VIN is correct then press 'CONTINUE'.

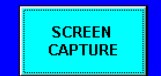

BACK

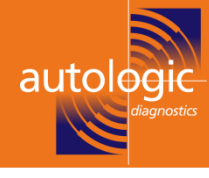

#### **Check VIN Status**

Please check and correct if necessary the vehicle VIN using the 'EDIT' button below. This will be used to determine the programming file required for this variant of ETC-7G. Please note that the VIN will not be downloaded to the control module. The standard VIN format for this vehicle is displayed below. This conversion is for information only purposes and is only relevant for north american vehicles.

Vehicle ident no. (VIN)

**Standard VIN format** 

**Confirm VIN is correct** 

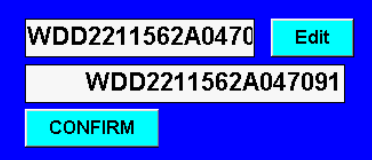

Press 'CONFIRM' if the VIN is correct then press 'CONTINUE'.

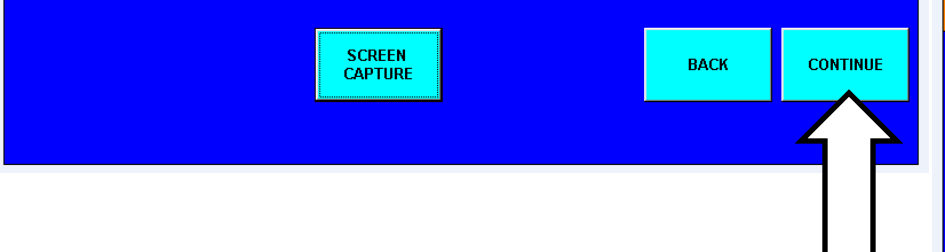

### Step 1 SD flash programming

#### **Check for SDFlash Update**

Current software version information ETC 7G-Tronic:-

SCREEN

CAPTURE

MB Object number for hardware MB Object number for software

VIN (standard form)

Check for SDFlash Update

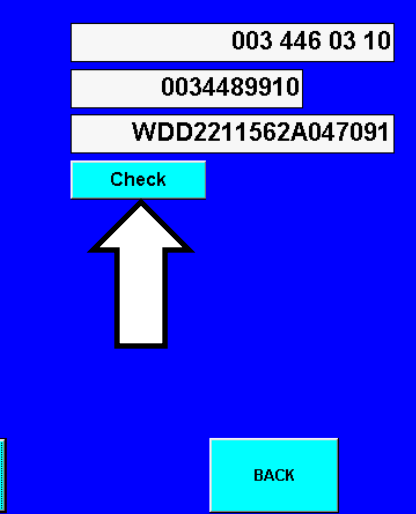

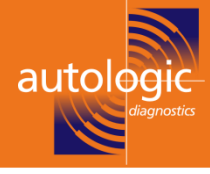

# Step 1 SD flash programming

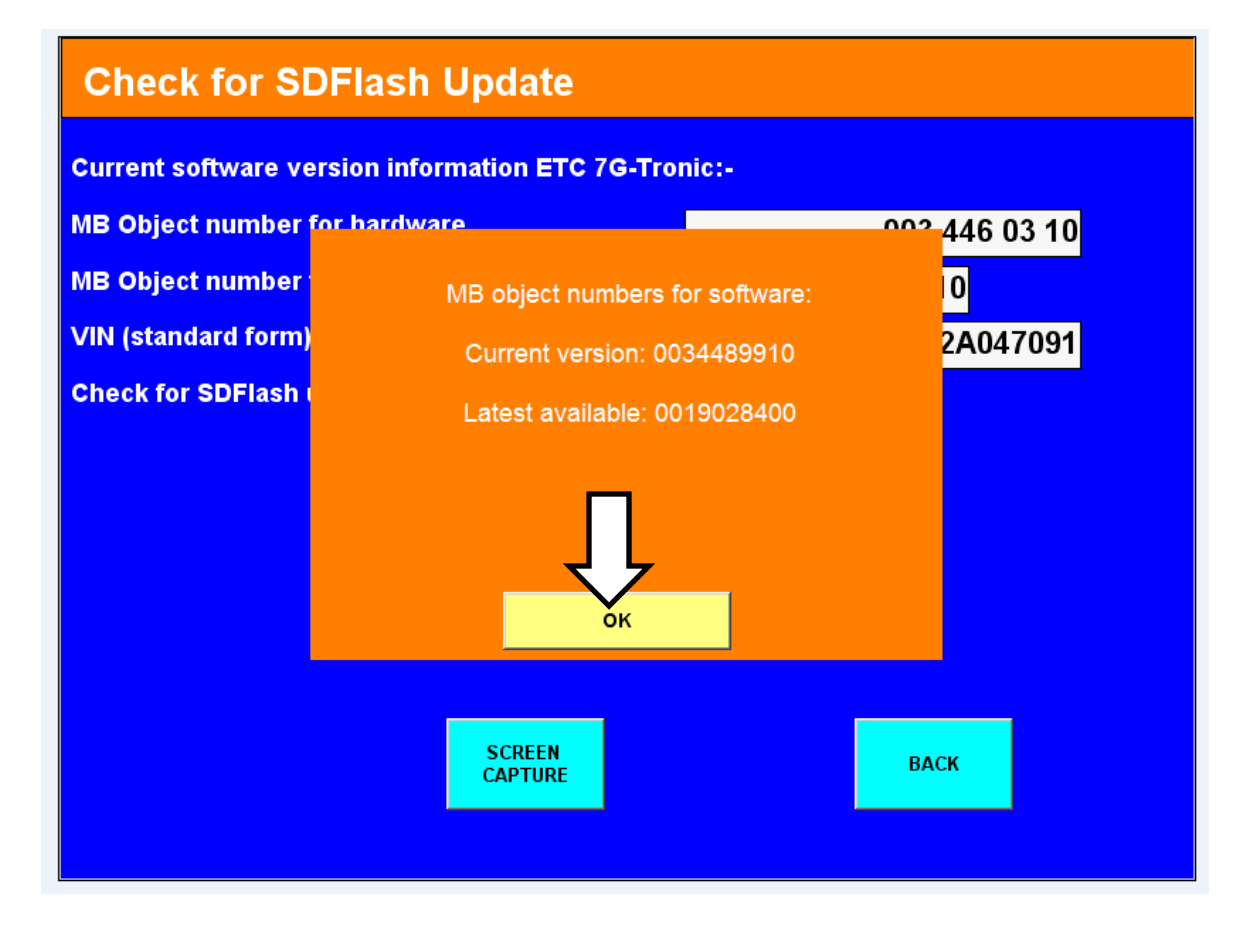

The next screen shows the two possible screens that may be displayed And the options are explained on the following page

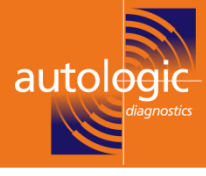

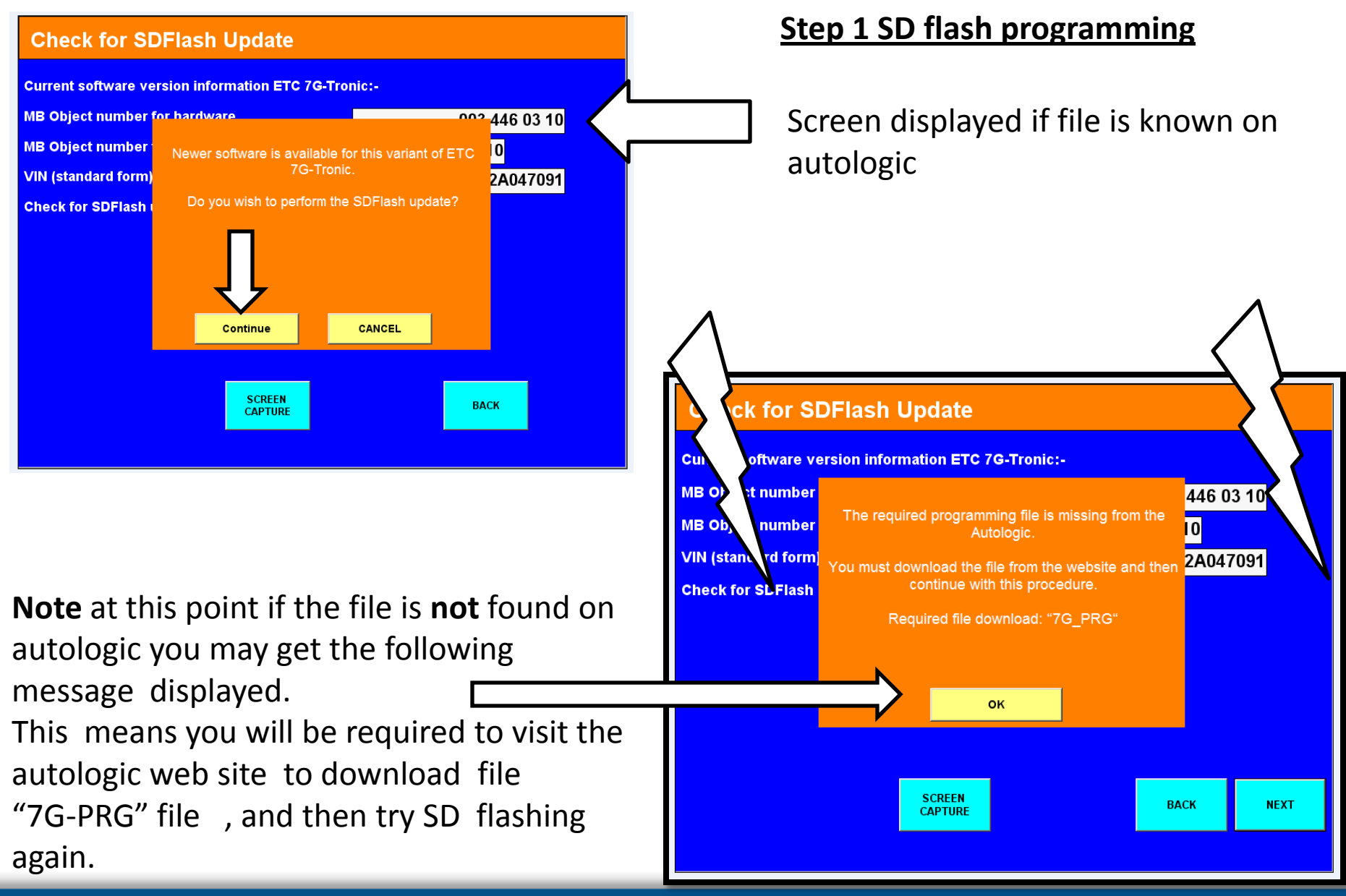

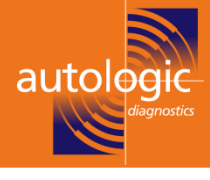

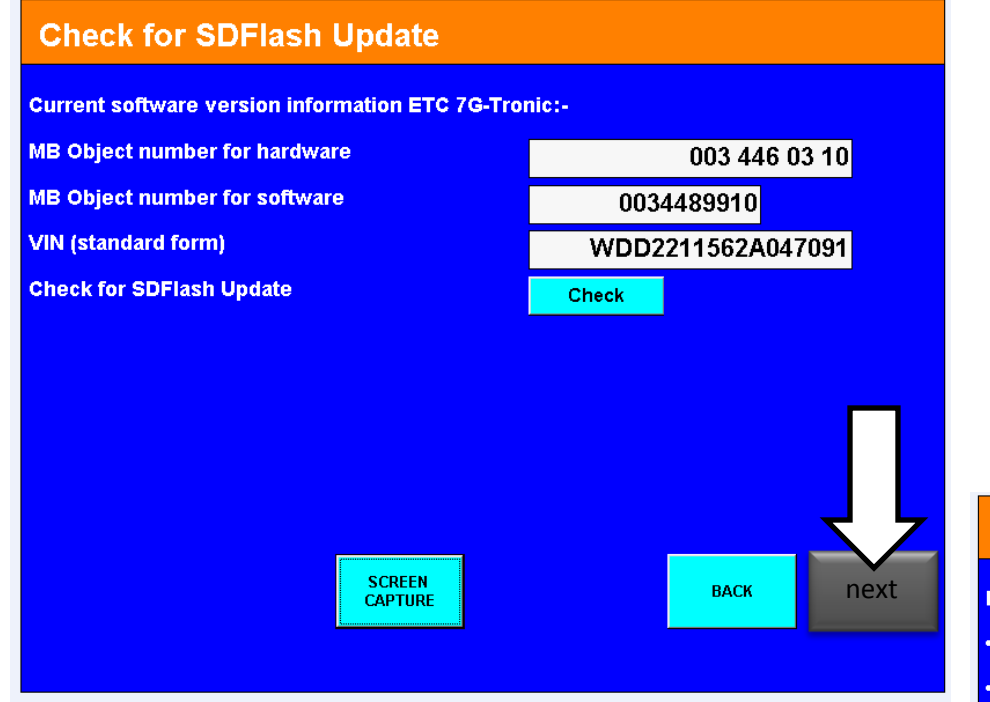

# Step 1 SD flash programming

When the flash file is known to autologic the sequence /screen shots are as follows.

# Programming File Status Required programming files :• File 1 0019028400

File status

0019028400\_001.prg File present

If the file is not found, please make sure you have downloaded the 7G\_PRG programming archive from the Autologic website.

SCREEN CAPTURE BACK NEXT

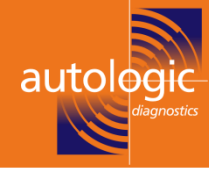

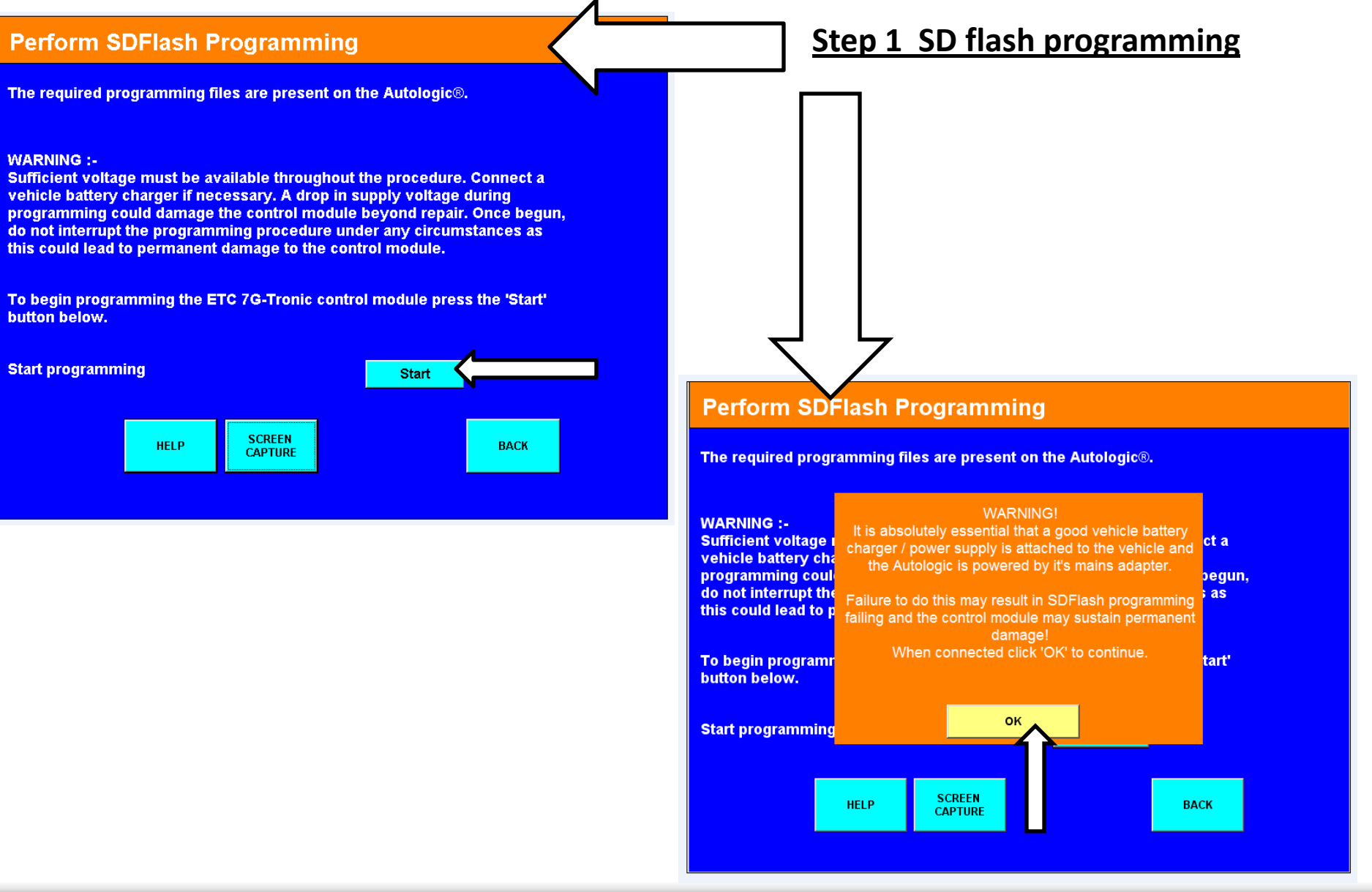

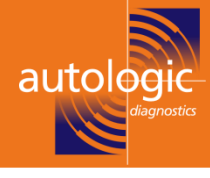

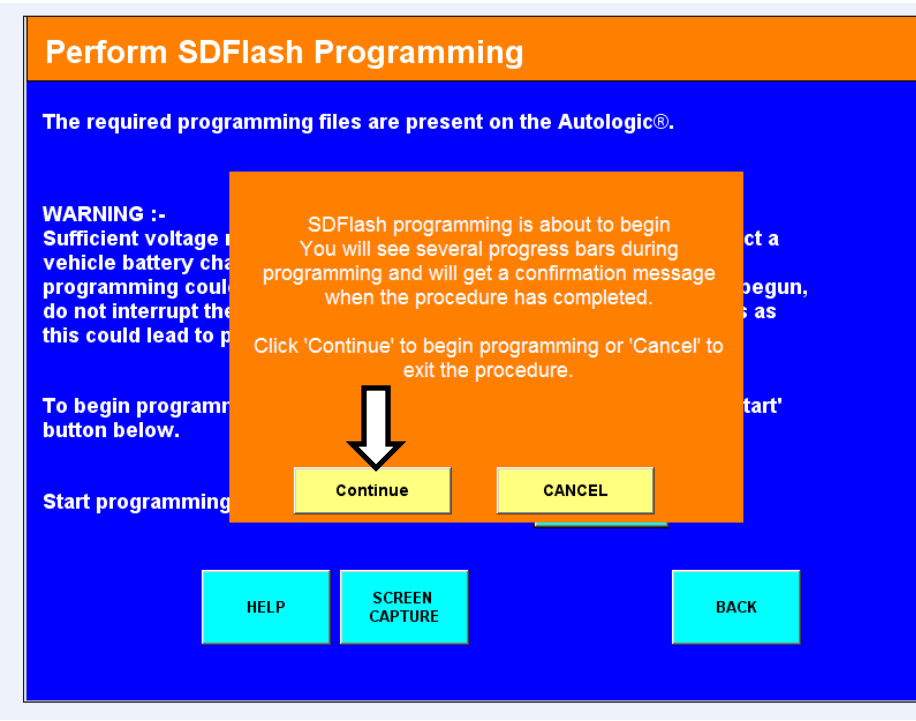

# Step 1 SD flash programming

#### **Perform SDFlash Programming**

The required programming files are present on the Autologic®.

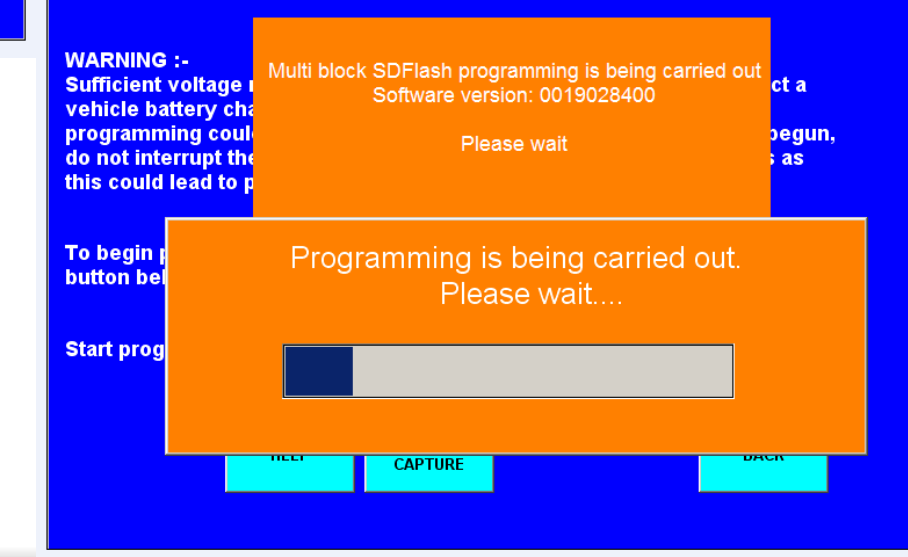

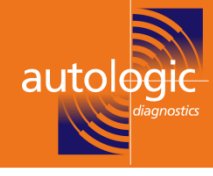

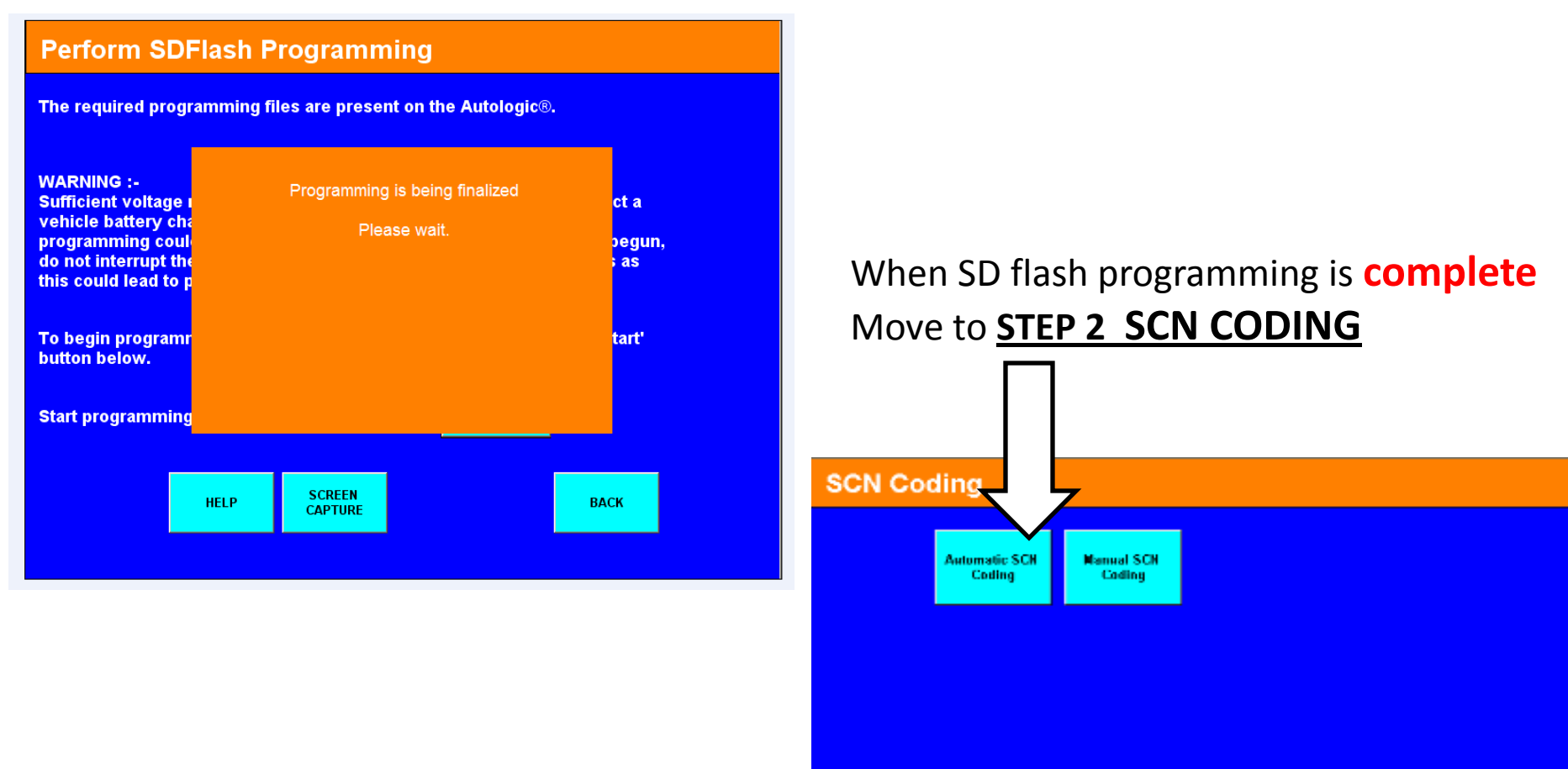

# SCREEN

HELP

BACK

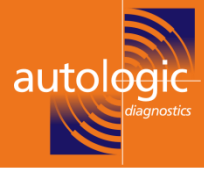

#### Perform SCN Coding

#### INSTRUCTIONS:

 Enter the chassis number of your vehicle using the 'start' button below.
 This will attempt to retreive the SCN coding data. If the data is found Autologic will automatically proceed to the SCN coding page.

#### NOTE:

SCN data can only be retrieved if it has already been requested. If you
haven't yet requested SCN data for this vehicle, enter the chassis number
using the 'START' button. This will automatically save a log file with the
necessary information for SCN coding.

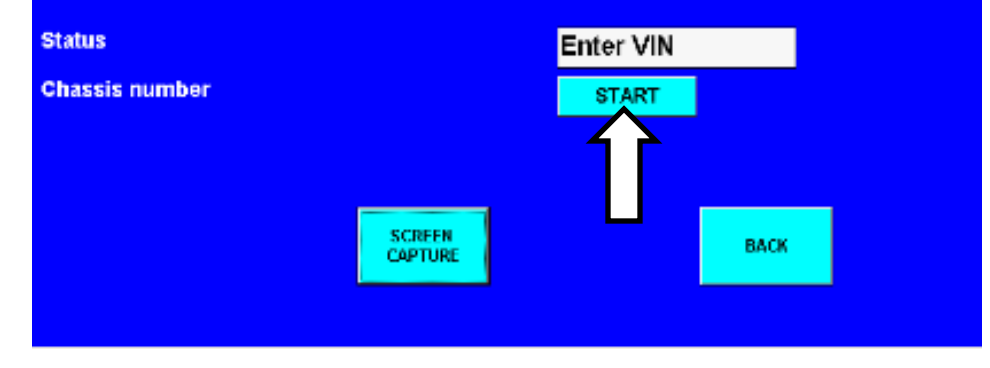

**Step 2: SCN automatic coding .** Enter the chassis number and press start This will generate a message saying

THE SCN DATA FOR THIS VEHICLE COULD NOT BE RETRIEVED. A LOG HAS BEEN GENERATED .PLEASE SEND THIS LOG TO AUTOLOGIC TO REQUEST THE SCN DATA .

Once the log has been received the SCN code will be generated by autologic software department and you will be

contacted by telephone and asked to download the latest Mercedes update .

once update has been downloaded ,try automatic SCN coding again and this time it will be successful. After the completion of SCN coding move on to **step 3**.

# See following page :

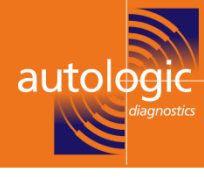

#### **Initial Startup**

| Requirements:<br>Control unit must | have al | lready been ins                | talled.                                |           |
|------------------------------------|---------|--------------------------------|----------------------------------------|-----------|
| The following step                 | S       | CN Coding must I<br>carrying o | nave been perform<br>ut DAS procedure. | ed before |
| · CONTROL MODU                     |         |                                |                                        |           |
| • SCN CODING                       |         |                                |                                        |           |
| DRIVE AUTHORI                      |         |                                |                                        |           |
| • SELECTOR SEN                     | 5       |                                |                                        |           |
|                                    |         | Continue                       | CANCEL                                 |           |
|                                    |         |                                |                                        |           |
|                                    | HELP    | SCREEN<br>CAPTURE              |                                        | ВАСК      |
| _                                  |         |                                |                                        |           |

# **STEP 3 DRIVE AUTHORISATION**

| Initial Startup                    |             |                     |         |  |
|------------------------------------|-------------|---------------------|---------|--|
| Requirements:<br>Control unit must | have alread | dy been installed.  |         |  |
| The following ste                  | P           | Turn Off Ignition   | n       |  |
|                                    |             | Then Click OK To Co | ntinue. |  |
| · CONTROL MOD                      | U           |                     |         |  |
| • SCN CODING                       |             |                     |         |  |
| • DRIVE AUTHOR                     | IS          |                     |         |  |
|                                    | s           |                     |         |  |
|                                    | u 🛛         | ок                  |         |  |
|                                    |             |                     |         |  |
|                                    | HELP        | SCREEN<br>CAPTURE   | васк    |  |
|                                    |             |                     |         |  |

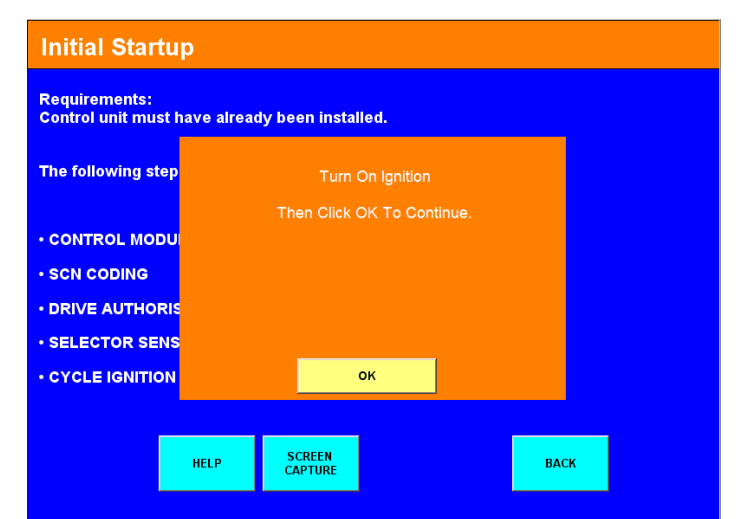

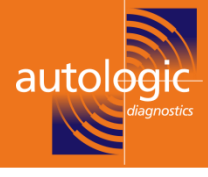

#### SELECTOR SENSOR LEARNING PROCESS

Important note: Secure vehicle to prevent it moving away.

This procedure teaches in the vgs selector range sensor (Y3/8S1).

 Follow the guided steps and place the gear selector in the required gear when instructed to. Placement of the selector in an incorrect gear during this teaching process will result in an incorrectly taught transmission, and the procedure will need to be restarted for correct calibration.

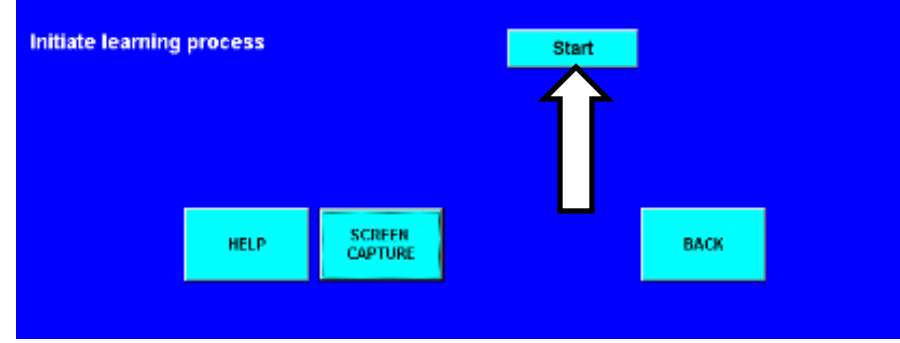

Once ok has been pressed you will be asked to place selector lever in various positions starting with park –reverse-neutral- drive - and process complete message.

# (Step 4) Selector sensor learning process

#### **Selector Sensor Learning Process**

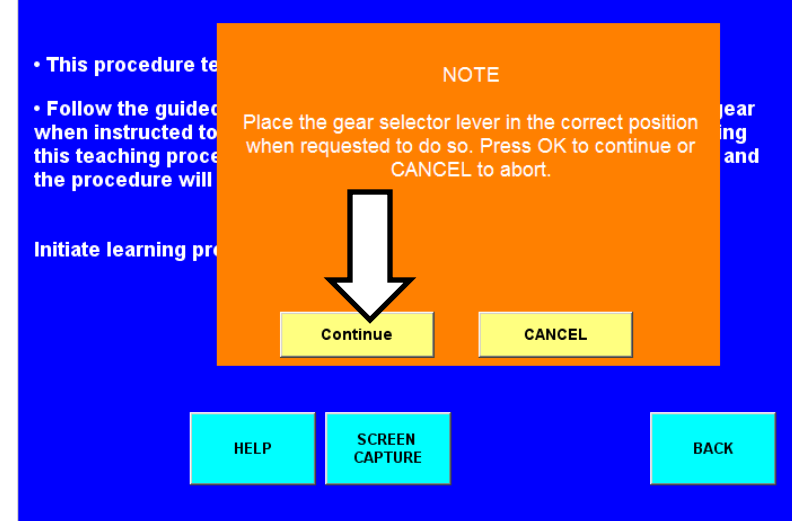

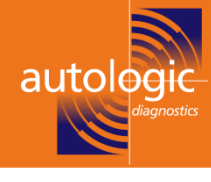

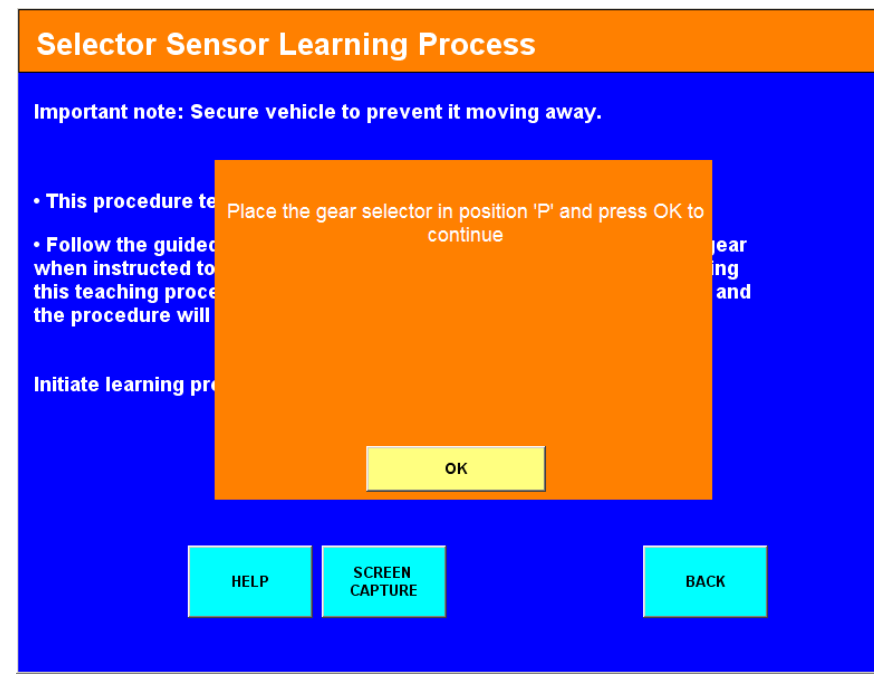

# (Step 4) Selector sensor learning process

#### Selector Sensor Learning Process

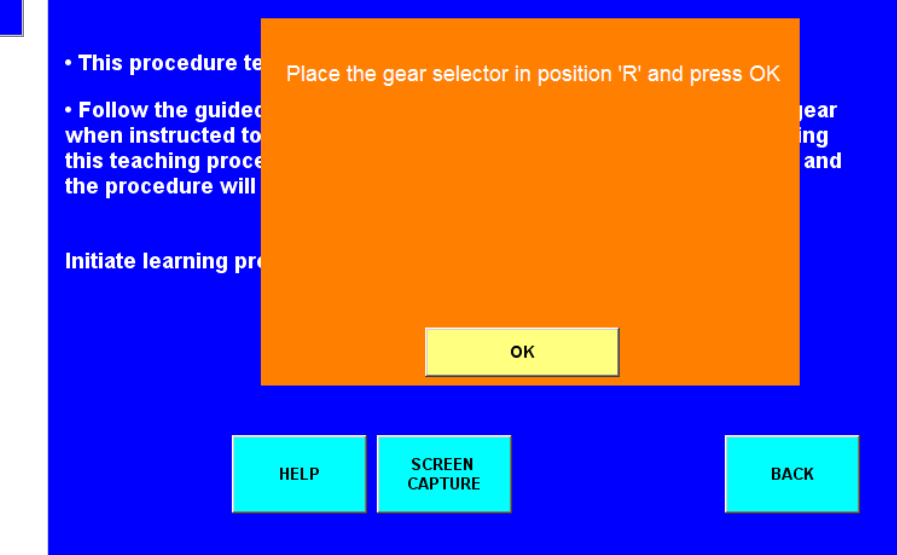

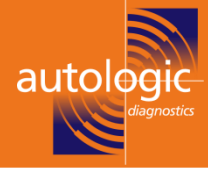

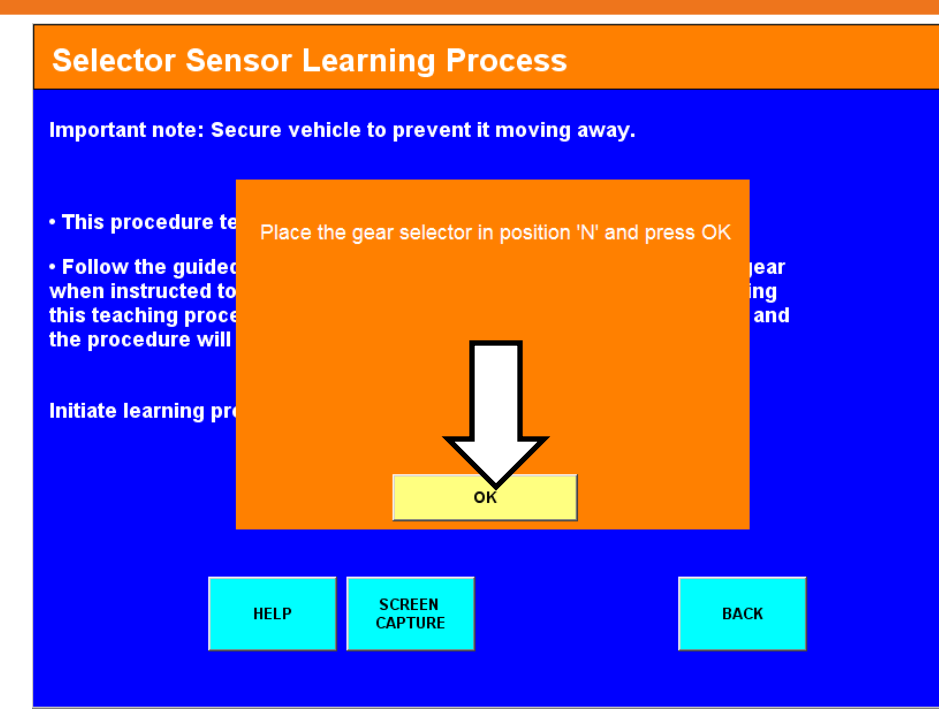

# (Step 4) Selector sensor learning process

#### **Selector Sensor Learning Process**

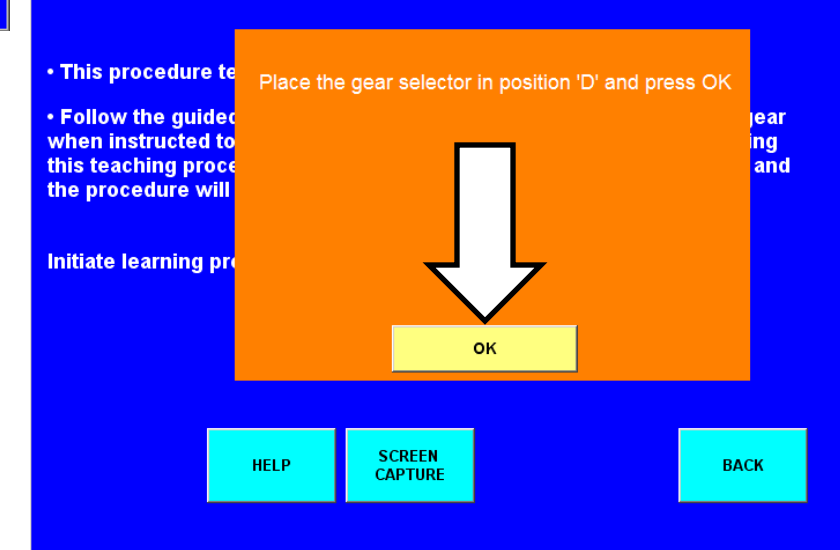

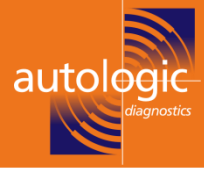

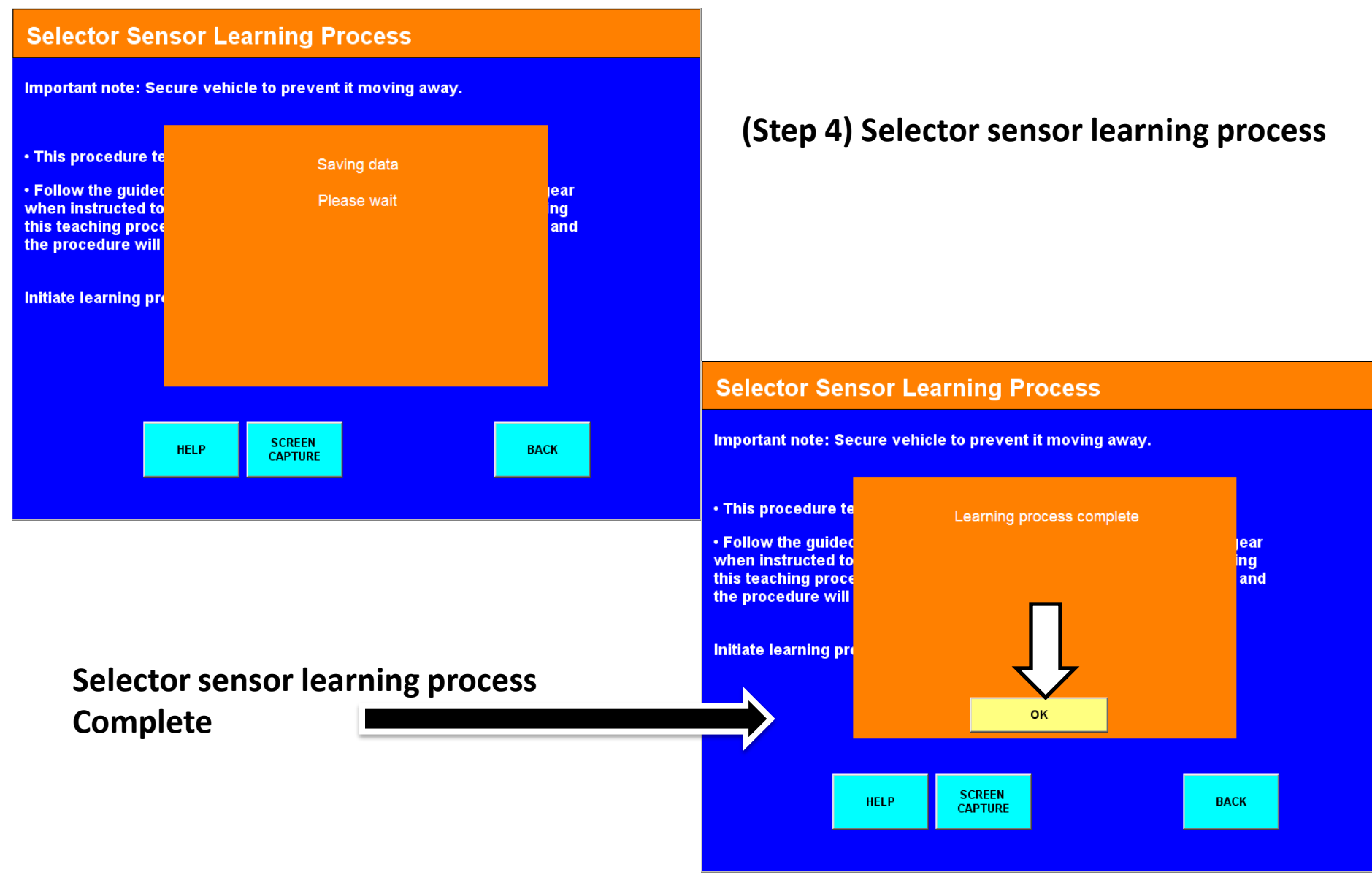

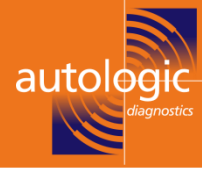

### **Step 5 cycle ignition**

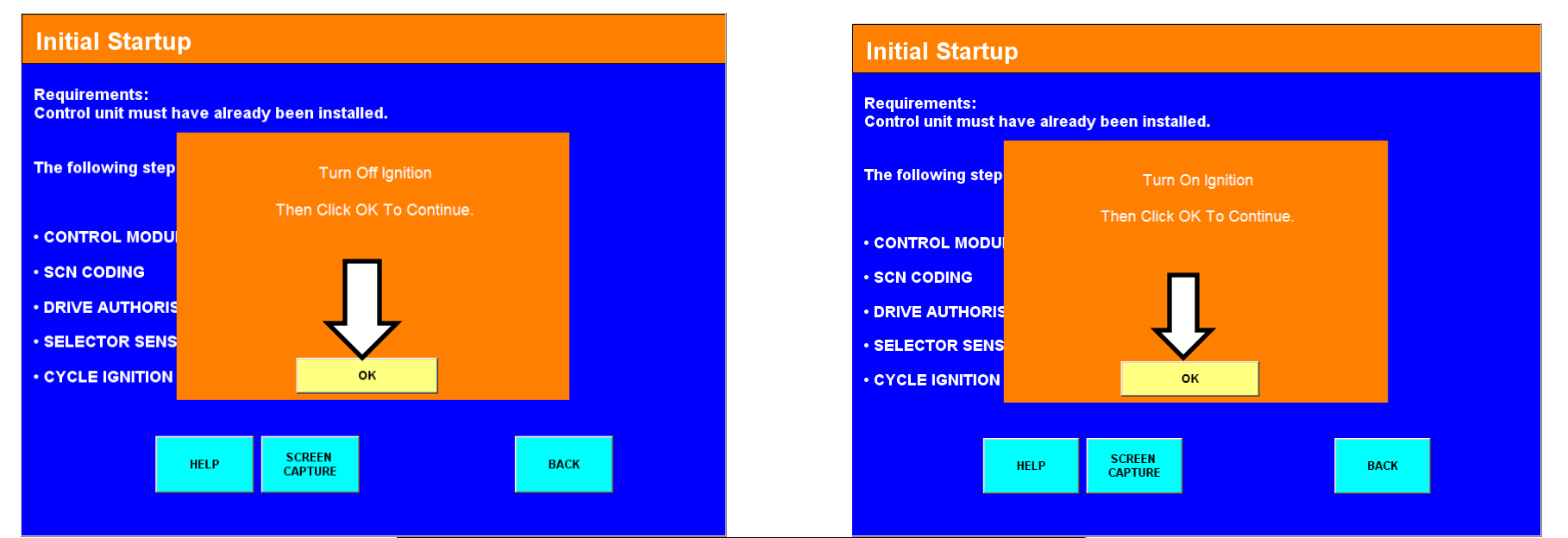

#### **Initial Startup**

Requirements: Control unit must have already been installed.

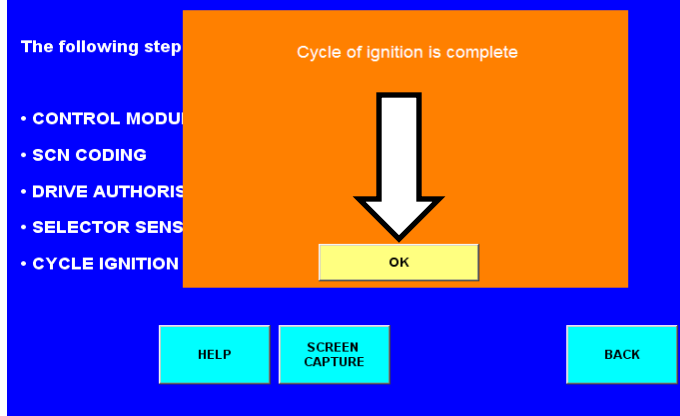

Clear error codes in vehicle and carry out gear change adaptation road test. After smooth changes adapted, the process is complete.

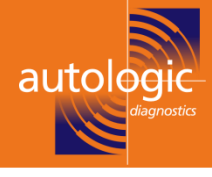

# END OF COMPLETE VALVE BODY CODING INFORMATION

Please continue to next page for electric plate repair

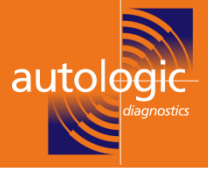

# THE FOLLOWING PAGES ONLY ARE <u>ONLY</u> IF YOU ARE REPLACING THE CONTROL UNIT /ELECTRIC PLATE WITH PART NUMBER 000 270 17 00

# OLD UNIT MUST STILL BE FITTED TO VEHICLE

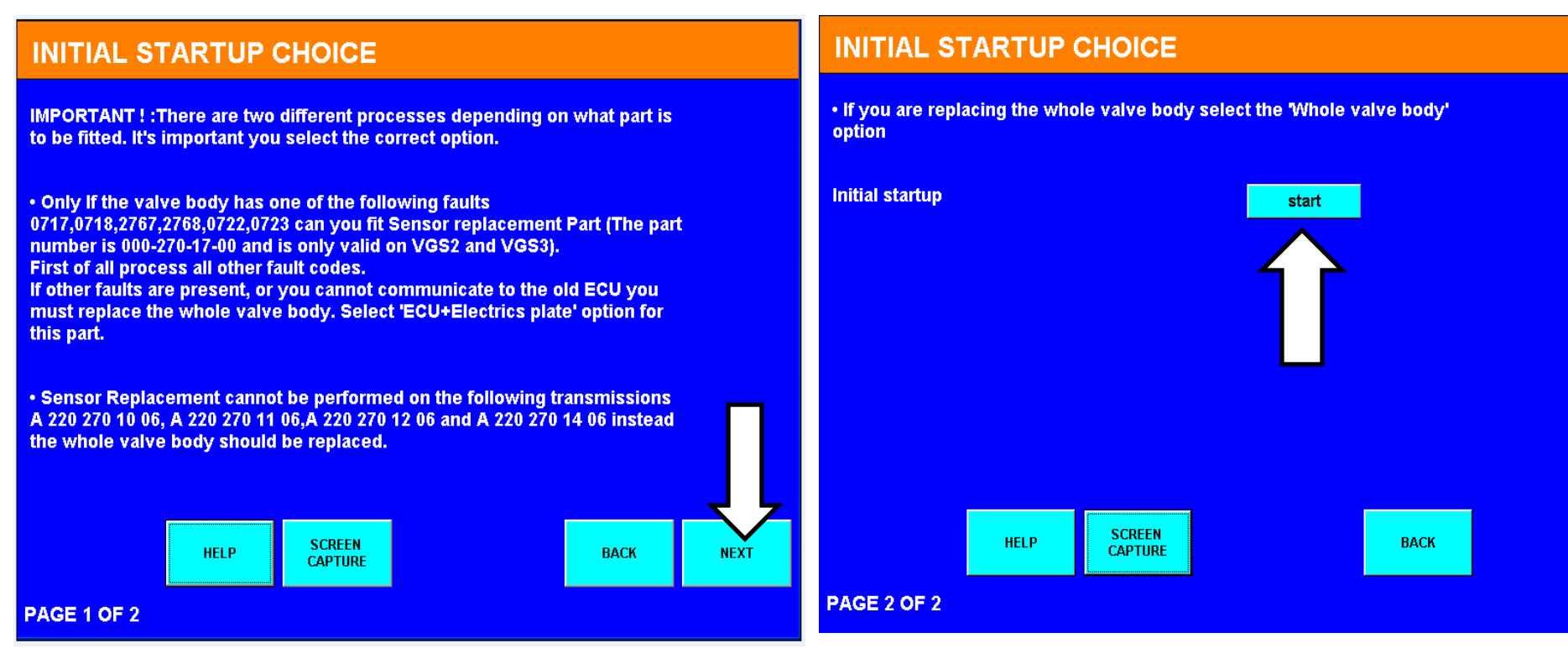

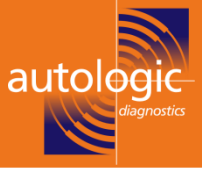

#### **INITIAL STARTUP CHOICE**

IMPORTANT ! : There are two different processes depending on what part is to be fitted. It's important you select the correct option.

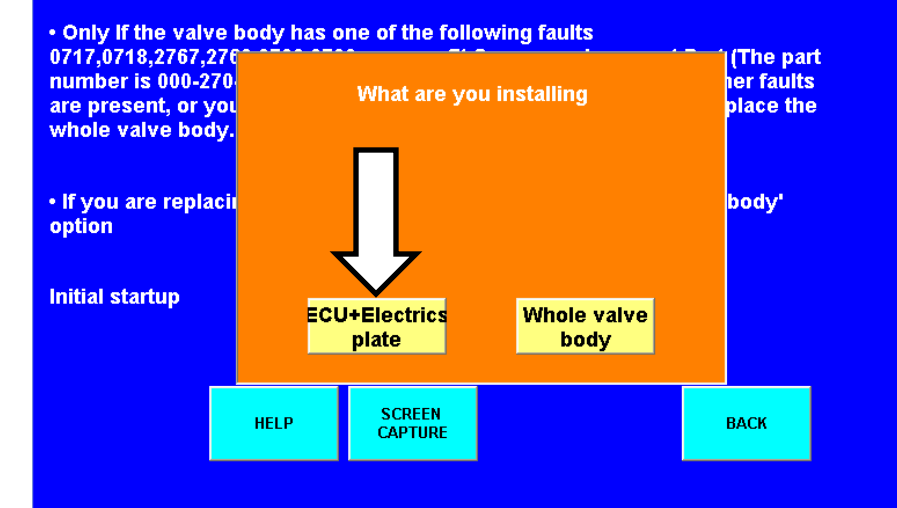

# THE FOLLOWING PAGES ONLY ARE <u>ONLY</u> IF YOU ARE REPLACING THE CONTROL UNIT /ELECTRIC PLATE WITH PART NUMBER 000 270 17 00 OLD UNIT MUST STILL BE FITTED TO VEHICLE

# Step 1 read old ECU data

#### **INITIAL START-UP FOR SENSOR REPLACEMENT**

Requirements: The Old Control unit must still be installed.

The following steps must be performed in order.

Note: Do not remove the old ECU until step one has been completed.

READ OF OLD ECU

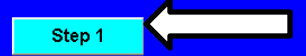

Note: If you have already done this Please continue onto the next page.

HELP SCREEN BACK NEXT

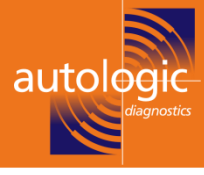

#### ECU READ OF OLD UNIT

This data must be read from the old unit with speed sensor faults before new module can be fitted. Vehicle Ident No. (VIN)

Standard VIN format

**Data Request** 

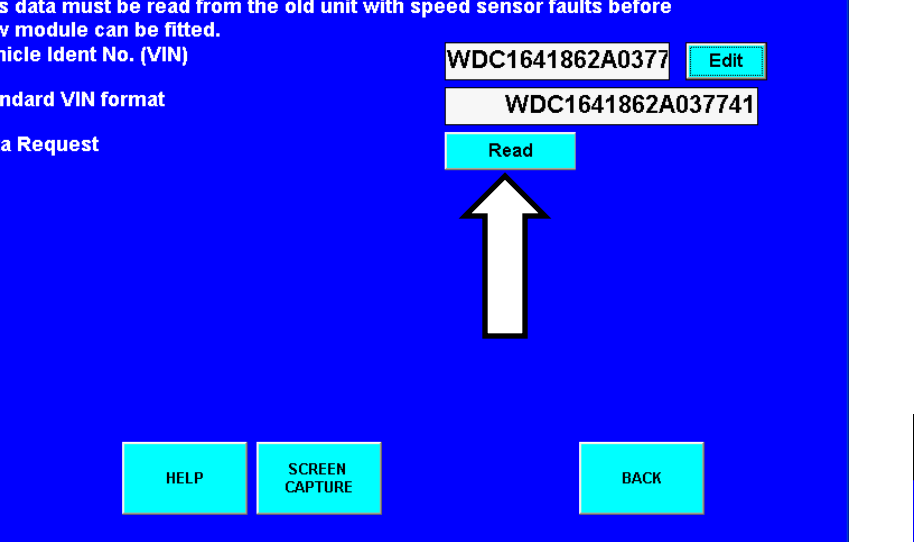

# Step 1 read old ECU data

#### ECU READ OF OLD UNIT

This data must be read from the old unit with speed sensor faults before new module can be fitted.

| venicie ident No. | (    | Rea               | ting data | 77   | Edit |
|-------------------|------|-------------------|-----------|------|------|
| Standard VIN form | n:   | Plea              | ase wait  | 2A03 | 7741 |
| Data Request      |      |                   |           |      |      |
|                   |      |                   |           |      |      |
|                   |      |                   |           |      |      |
|                   |      |                   |           |      |      |
|                   |      |                   |           |      |      |
|                   |      |                   |           |      |      |
|                   |      |                   |           |      |      |
|                   | HELP | SCREEN<br>CAPTURE |           | ВАСК |      |

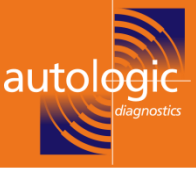

# INITIAL START-UP FOR SENSOR REPLACEMENT Requirements: The Old Control unit must still be installed. Now Remove old ECU and Fit new ECU before continuing Note: Do not remo • READ OF OLD EC Note: If you have a • HELP • SCREEN • DACK • Next

Connect autologic and Then follow the initial start up menu as before.

#### Step 1 read old ECU data

After pressing ok the autologic will close and the valve body must be removed and the control unit /electric plate must be replaced and re-installed in the vehicle and the autologic reconnected.

#### **INITIAL STARTUP CHOICE**

IMPORTANT ! : There are two different processes depending on what part is to be fitted. It's important you select the correct option.

- Only If the valve body has one of the following faults
- 0717,0718,2767,2768,0722,0723 can you fit Sensor replacement Part (The part number is 000-270-17-00 and is only valid on VGS2 and VGS3). First of all process all other fault codes.

If other faults are present, or you cannot communicate to the old ECU you must replace the whole valve body. Select 'ECU+Electrics plate' option for this part.

• Sensor Replacement cannot be performed on the following transmissions A 220 270 10 06, A 220 270 11 06,A 220 270 12 06 and A 220 270 14 06 instead the whole valve body should be replaced.

|      |                   |      | <u> </u> |
|------|-------------------|------|----------|
| HELP | SCREEN<br>CAPTURE | BACK | NEXT     |

PAGE 1 OF 2

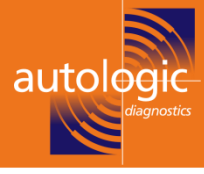

#### **INITIAL STARTUP CHOICE**

IMPORTANT ! : There are two different processes depending on what part is to be fitted. It's important you select the correct option.

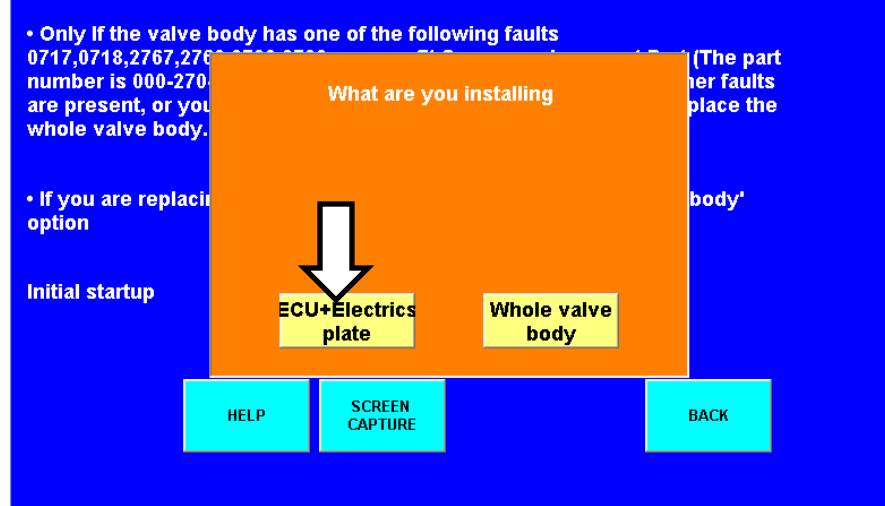

# Step 1 read old ECU data

#### **INITIAL START-UP FOR SENSOR REPLACEMENT**

Requirements: The Old Control unit must still be installed.

The following steps must be performed in order.

Note: Do not remove the old ECU until step one has been completed.

READ OF OLD ECU

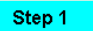

Note: If you have already done this Please continue onto the next page.

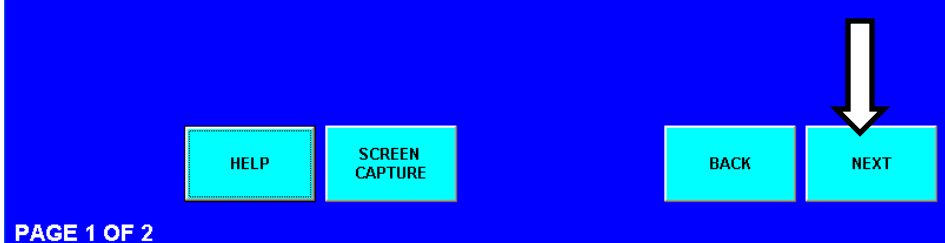

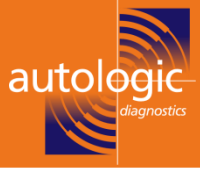

Edit

#### **INITIAL START-UP FOR SENSOR REPLACEMENT** NOTE: Old ECU data should have been read and New ECU should be fitted WRITE EHS NUMBER (AFTER OLD ECU STEP 2 **Step 2** write EHS number \_ READ) CONTROL MODULE PROGRAMMING STEP 3 (AFTER EHS WRITE) SCN CODING STEP 4 WRITE DATA TO NEW ECU(After SCN is STEP 5 complete) DRIVE AUTHORISATION STEP 6 SELECTOR SENSOR LEARNING PROCESS STEP 7 CYCLE IGNITION STEP 8 WRITE EHS NUMBER SCREEN BACK HELP Note: This data must have been read from the old unit with speed sensor CAPTURE faults before new module can be fitted. Vehicle Ident No. (VIN) WDC1641862A0377 PAGE 2 OF 2 Standard VIN format WDC1641862A037741 You must have already Read this data From the OLD ECU.

WRITE EHS number

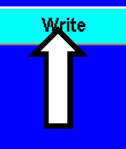

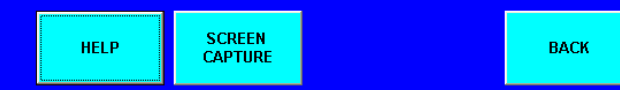

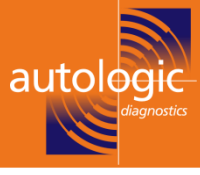

#### WRITE EHS NUMBER

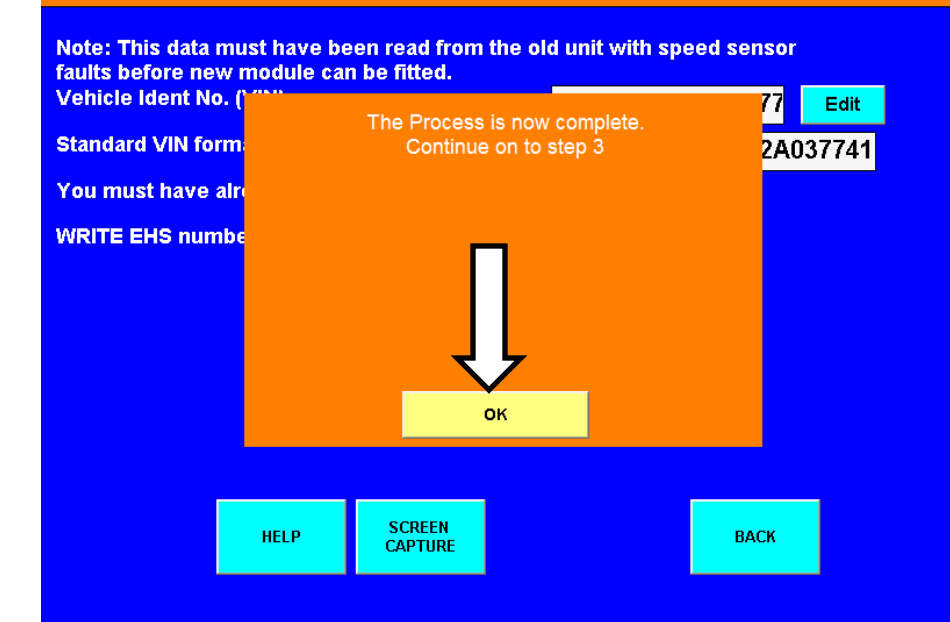

### **<u>Step 2</u>** write EHS number

#### **INITIAL START-UP FOR SENSOR REPLACEMENT**

NOTE: Old ECU data should have been read and New ECU should be fitted

• WRITE EHS NUMBER (AFTER OLD ECU STEP 2 READ) CONTROL MODULE PROGRAMMING STEP 3 (AFTER EHS WRITE) SCN CODING STEP 4 WRITE DATA TO NEW ECU(After SCN is STEP 5 complete) DRIVE AUTHORISATION STEP 6 SELECTOR SENSOR LEARNING PROCESS STEP 7 CYCLE IGNITION STEP 8

|           | HELP | SCREEN<br>CAPTURE | BACK |
|-----------|------|-------------------|------|
| GE 2 OF 2 |      |                   |      |

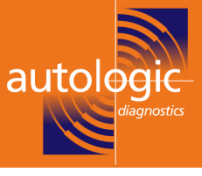

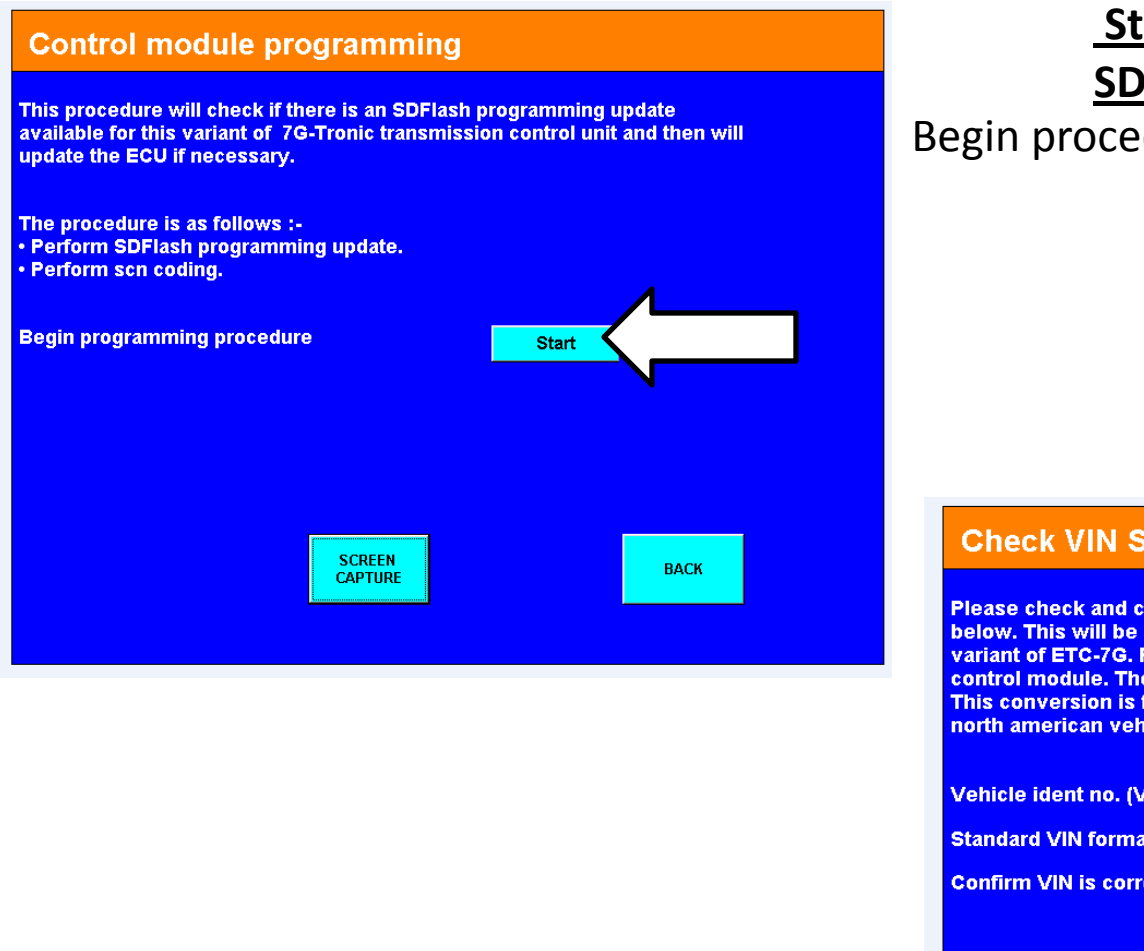

Edit correct chassis number and

confirm.

#### Step 3 **SD flash programming**

Begin procedure press start button.

#### **Check VIN Status**

Please check and correct if necessary the vehicle VIN using the 'EDIT' button below. This will be used to determine the programming file required for this variant of ETC-7G. Please note that the VIN will not be downloaded to the control module. The standard VIN format for this vehicle is displayed below. This conversion is for information only purposes and is only relevant for north american vehicles.

Vehicle ident no. (VIN) Standard VIN format **Confirm VIN is correct** 

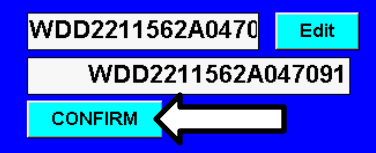

Press 'CONFIRM' if the VIN is correct then press 'CONTINUE'.

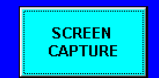

BACK

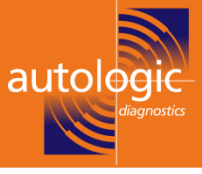

#### **Check VIN Status**

Please check and correct if necessary the vehicle VIN using the 'EDIT' button below. This will be used to determine the programming file required for this variant of ETC-7G. Please note that the VIN will not be downloaded to the control module. The standard VIN format for this vehicle is displayed below. This conversion is for information only purposes and is only relevant for north american vehicles.

Vehicle ident no. (VIN)

Standard VIN format

**Confirm VIN is correct** 

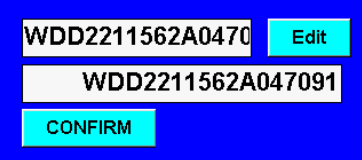

Press 'CONFIRM' if the VIN is correct then press 'CONTINUE'.

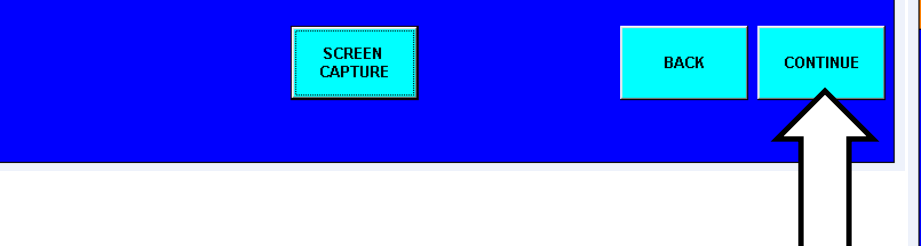

# Step 3 **SD flash programming**

#### **Check for SDFlash Update**

Current software version information ETC 7G-Tronic:-

SCREEN

CAPTURE

**MB** Object number for hardware MB Object number for software

VIN (standard form)

**Check for SDFlash Update** 

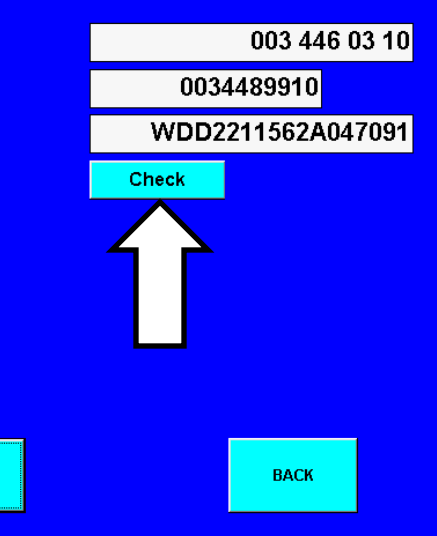

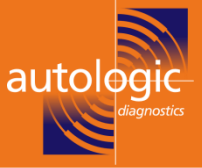

# Step 3 SD flash programming

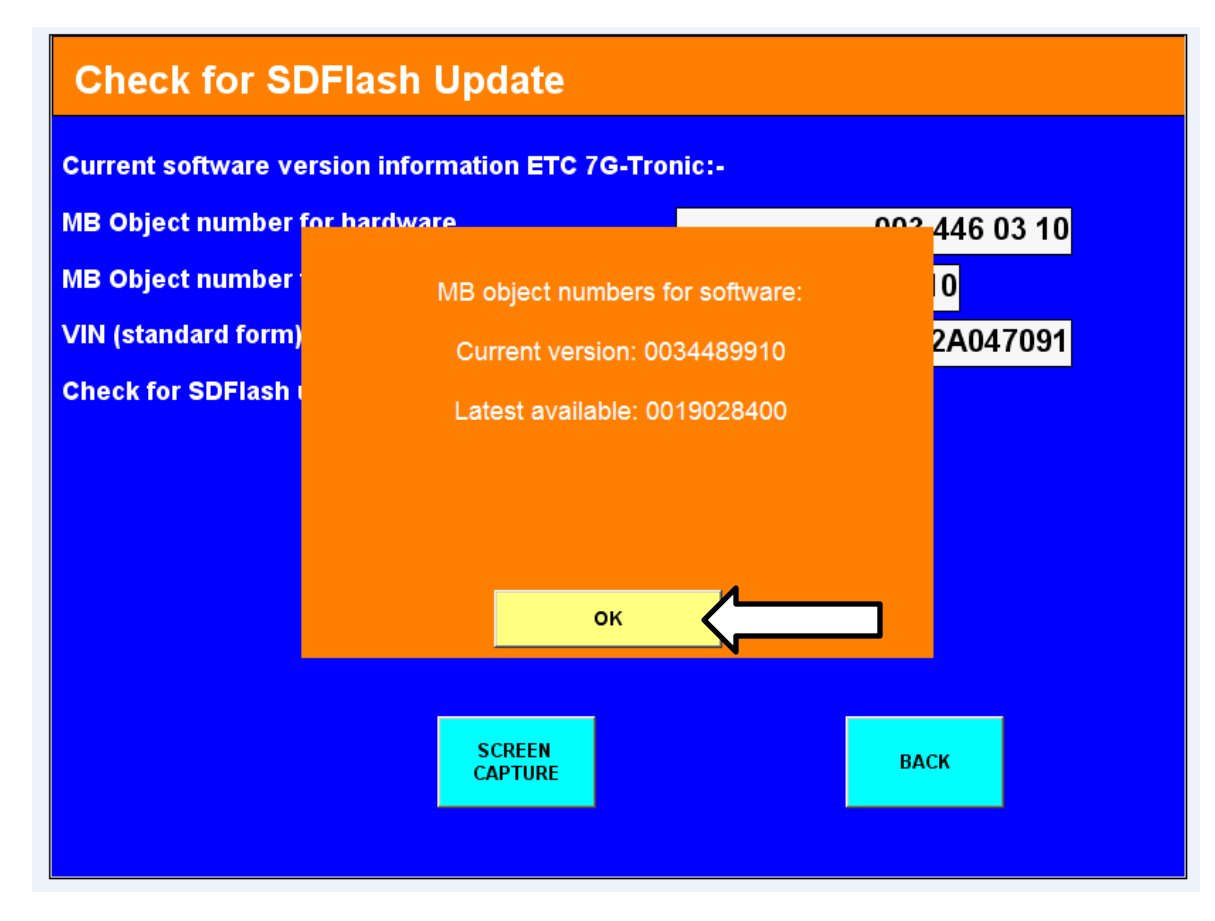

The next screen shows the two possible screens that may be displayed And the options are explained on the following page

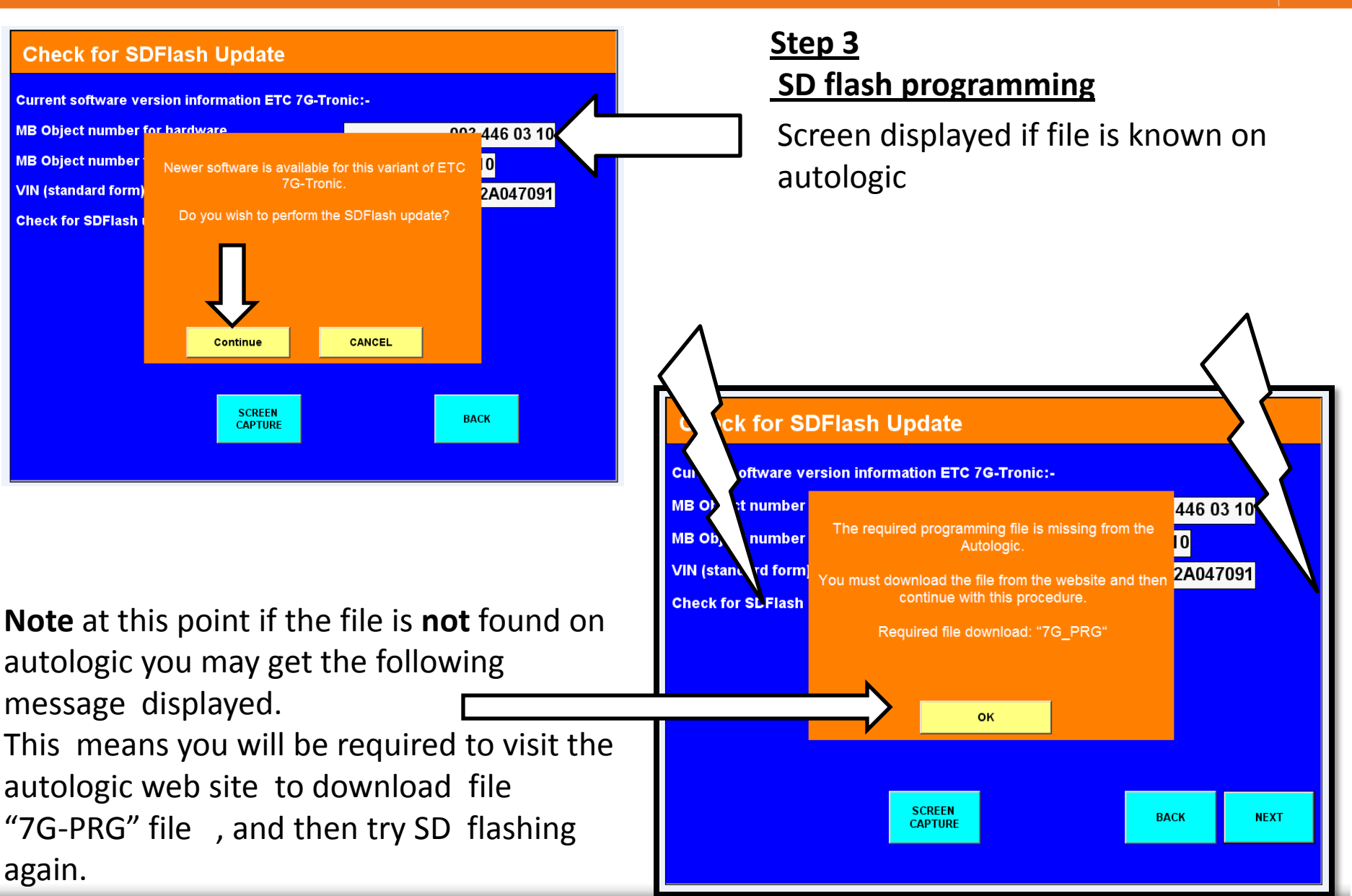

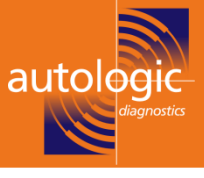

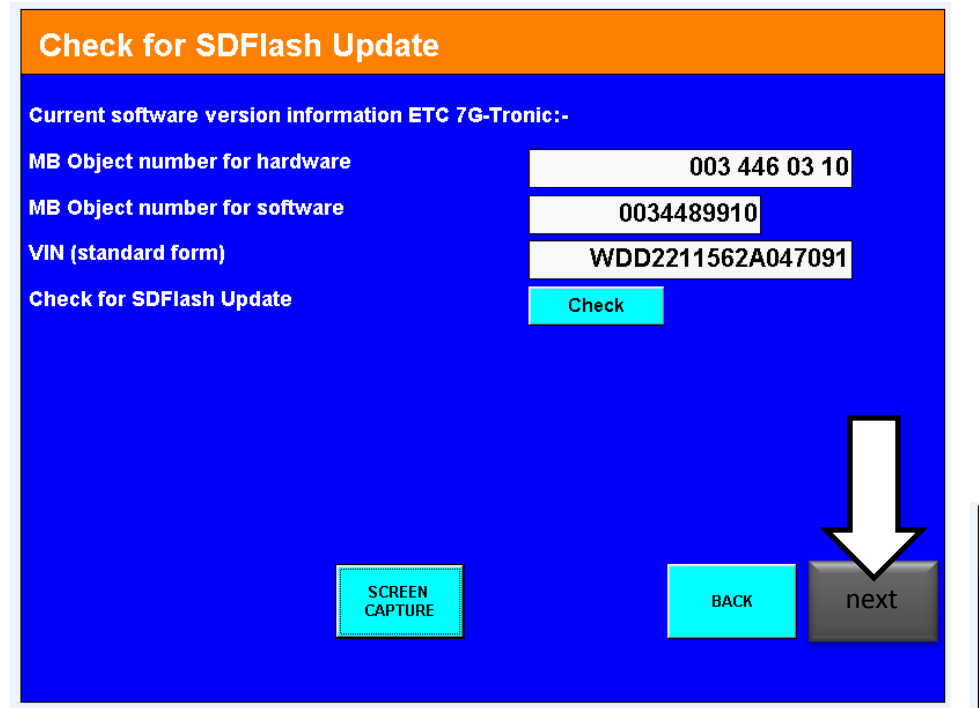

# Step 3 SD flash programming

When the flash file is known to autologic the sequence /screen shots are as follows.

# Programming File Status Required programming files : • File 1 0019028400\_001.prg • File status File present

If the file is not found, please make sure you have downloaded the 7G\_PRG programming archive from the Autologic website.

SCREEN CAPTURE BACK NEXT

WARNING :-

button below.

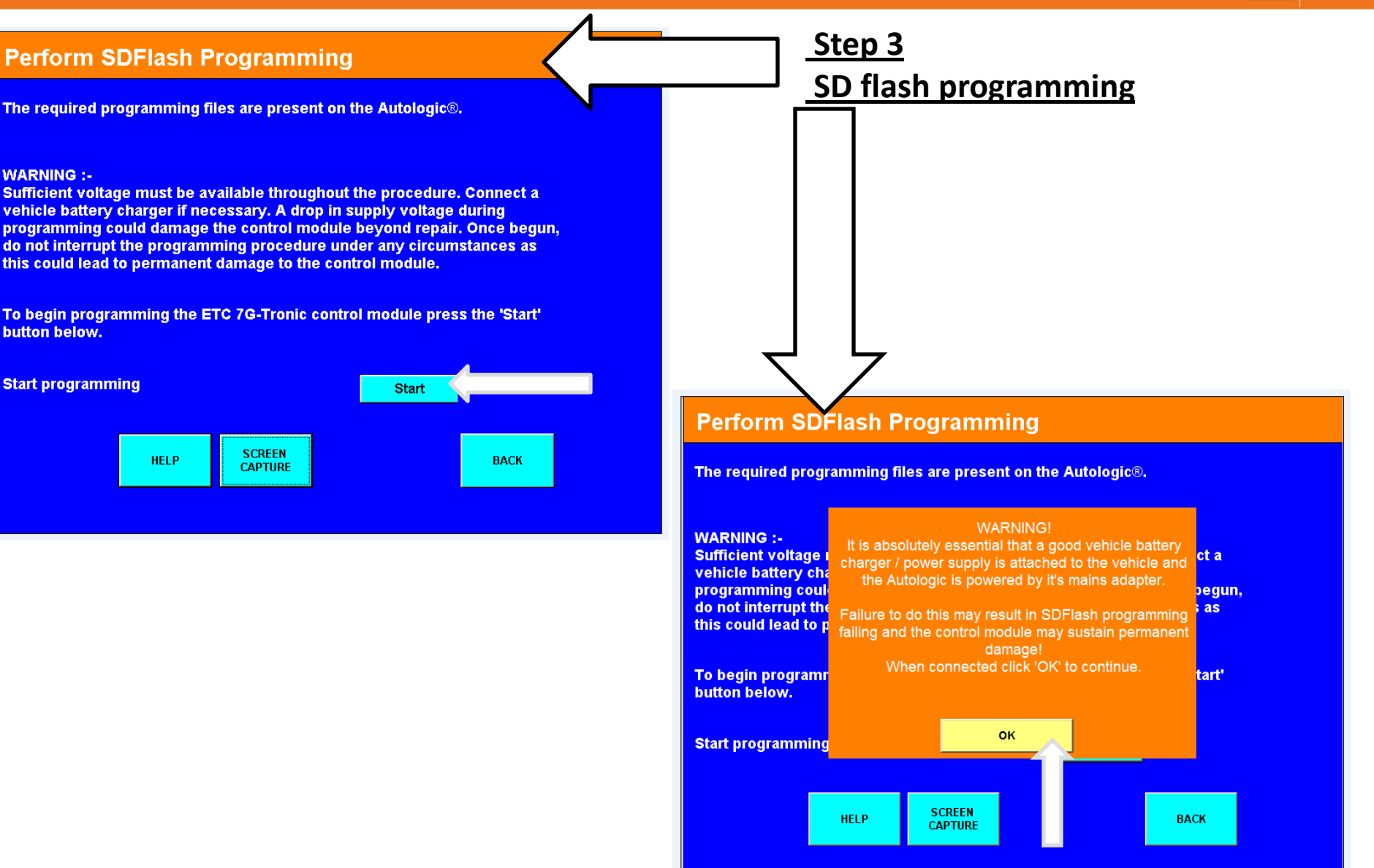

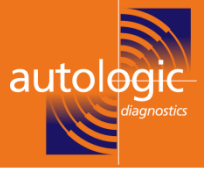

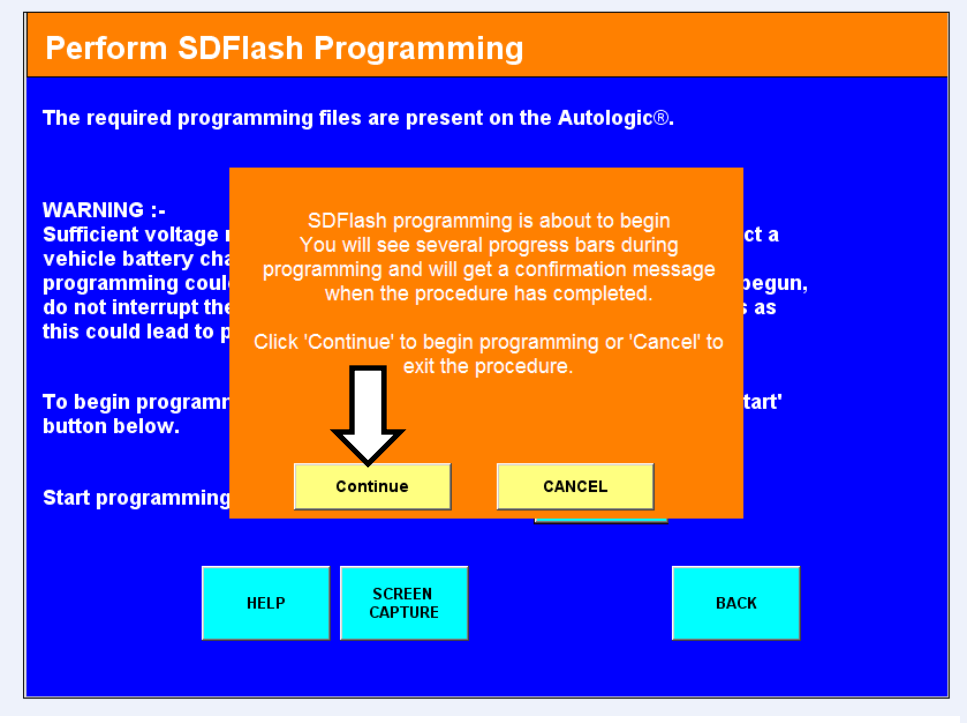

# <u>Step 3</u> SD flash programming

#### **Perform SDFlash Programming**

The required programming files are present on the Autologic®.

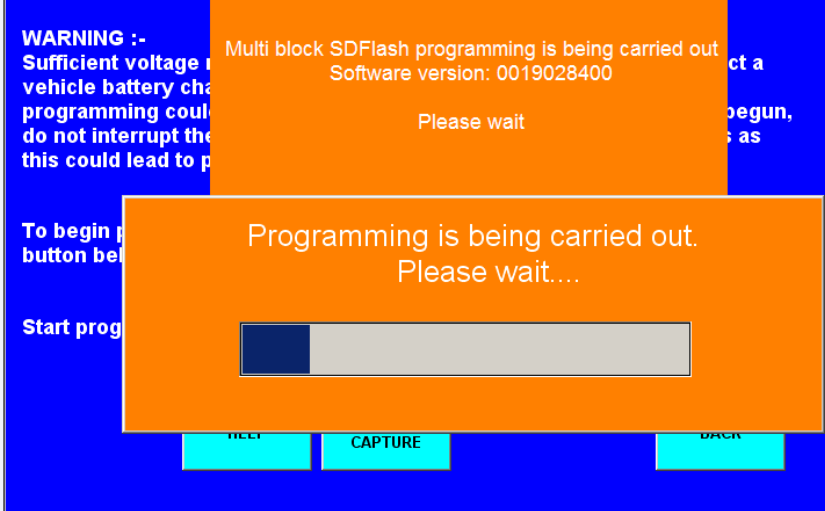

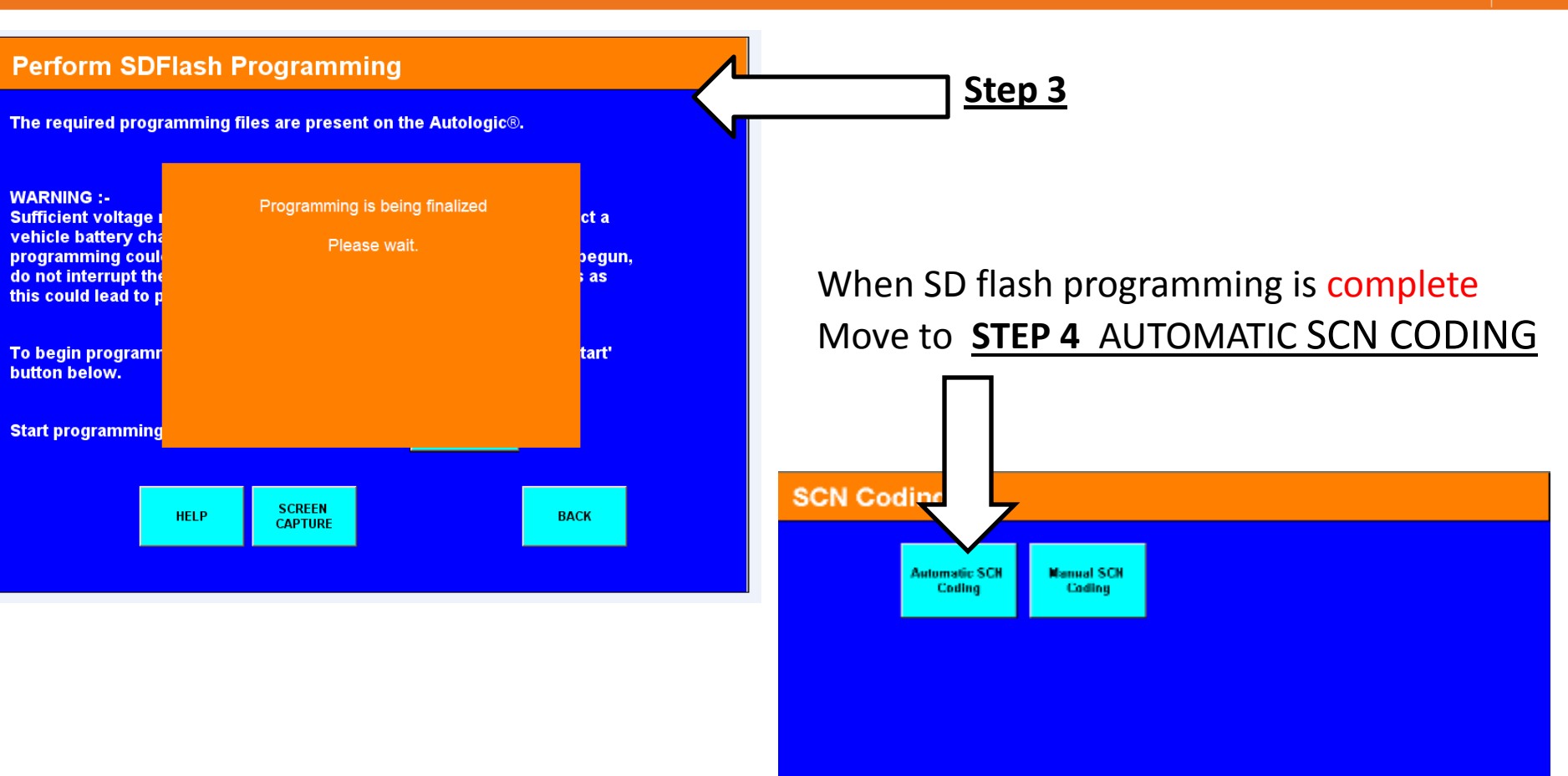

BACK

SCREEN

CAPTURE

HELP

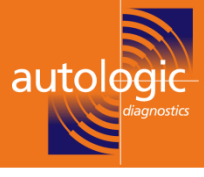

#### Perform SCN Coding

#### INSTRUCTIONS:

 Enter the chassis number of your vehicle using the 'start' button below.
 This will attempt to retreive the SCN coding data. If the data is found Autologic will automatically proceed to the SCN coding page.

#### NOTE:

 SCN data can only be retrieved if it has already been requested. If you haven't yet requested SCN data for this vehicle, enter the chassis number using the 'START' button. This will automatically save a log file with the necessary information for SCN coding.

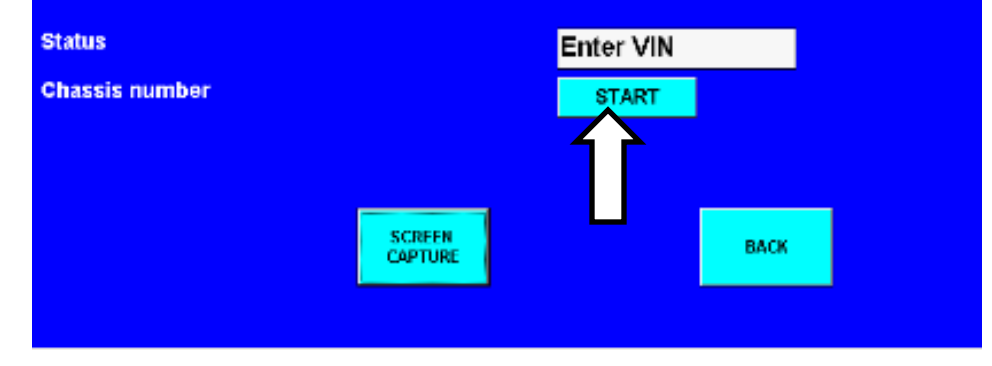

#### Step 4 SCN automatic coding .

Enter the chassis number and press start This will generate a message saying

THE SCN DATA FOR THIS VEHICLE COULD NOT BE RETRIEVED. A LOG HAS BEEN GENERATED .PLEASE SEND THIS LOG TO AUTOLOGIC TO REQUEST THE SCN DATA .

Once the log has been received the SCN code will be generated by autologic software department and you will be

contacted by telephone and asked to download the latest Mercedes update .

once update has been downloaded ,try automatic SCN coding again and this time it will be successful. After the completion of SCN coding move on to next step .

Note: if the SCN coding cannot be obtained it is possible that the software engineer may ask you to download and complete the 8 step start up procedure, And then ask you to take another download and carry out the all start up steps again from step 2 onwards to enable the 7-g transmission to be coded correctly.

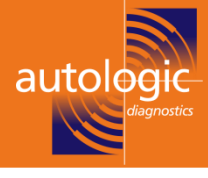

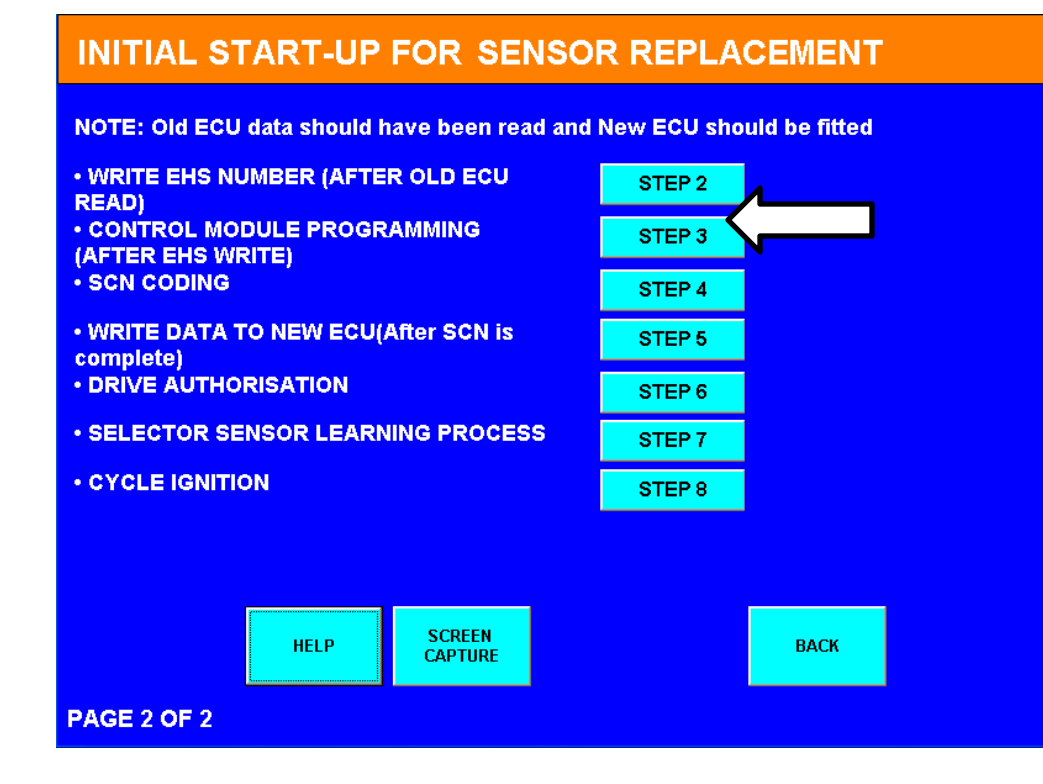

# <u>Step 5</u>

This writes the data from the old control unit stored in step 1 into the new control unit

Values consist of (the working and resistance values of the solenoid values).

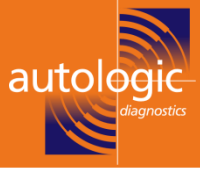

#### **DATA WRITE**

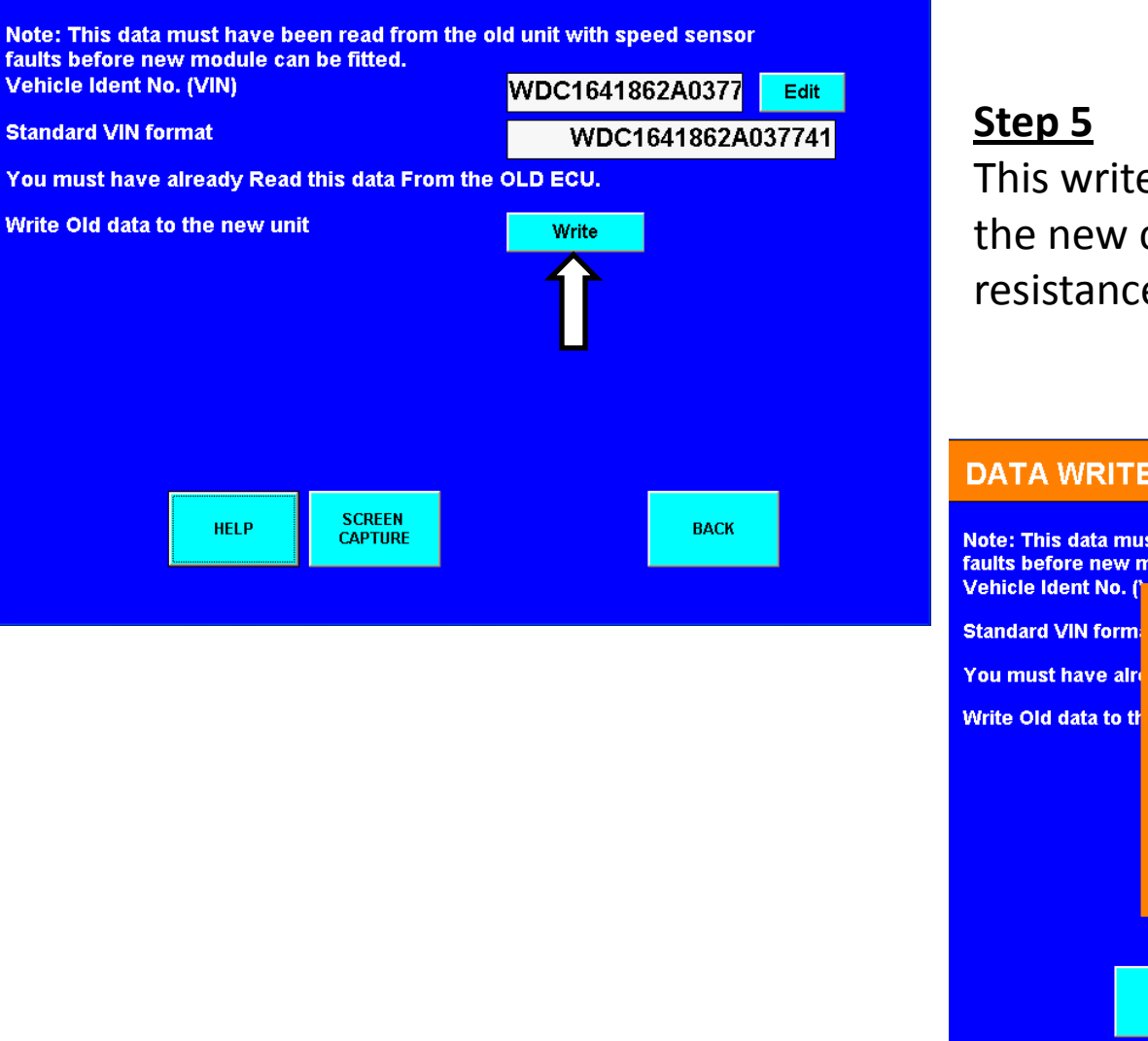

This writes the data stored in step 1 into the new control unit(working and resistance values of the solenoid valves).

#### **DATA WRITE**

Note: This data must have been read from the old unit with speed sensor faults before new module can be fitted.

| ehicle Ident No<br>andard VIN fo   | n. (* ** *<br>rm | Comn<br>Plea      | nunicating<br>ase wait | 77<br>2A03 | Edit<br>7741 |
|------------------------------------|------------------|-------------------|------------------------|------------|--------------|
| ou must have a<br>rite Old data to | aire<br>ott      |                   |                        |            |              |
|                                    |                  |                   |                        |            |              |
|                                    |                  |                   |                        |            |              |
|                                    |                  |                   |                        |            |              |
|                                    | HELP             | SCREEN<br>CAPTURE |                        | BACK       |              |

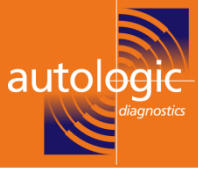

#### DATA WRITE

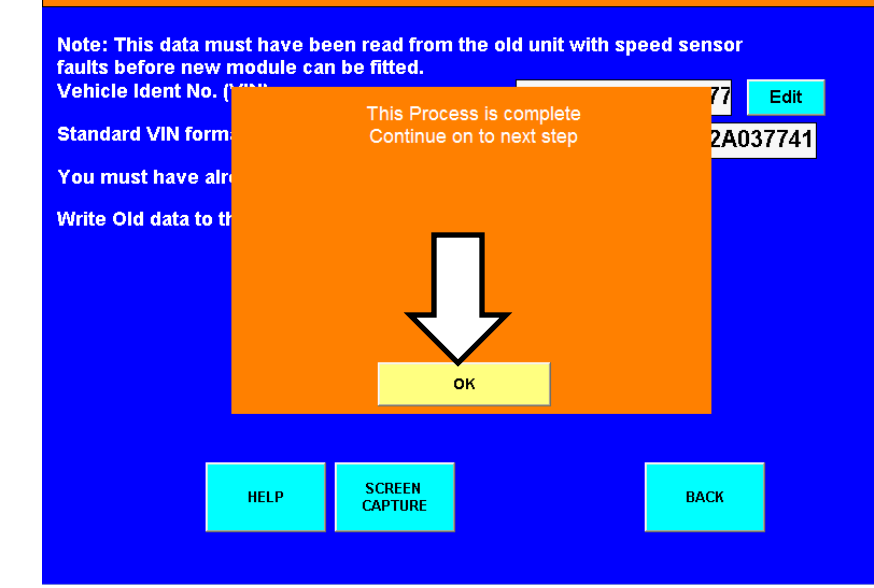

#### Step 5

This writes the data stored in step 1 into the new control unit(working and resistance values of the solenoid valves).

#### INITIAL START-UP FOR SENSOR REPLACEMENT

NOTE: Old ECU data should have been read and New ECU should be fitted

- WRITE EHS NUMBER (AFTER OLD ECU READ)
- CONTROL MODULE PROGRAMMING
  (AFTER EHS WRITE)

SCN CODING

- WRITE DATA TO NEW ECU(After SCN is complete)
- DRIVE AUTHORISATION
- SELECTOR SENSOR LEARNING PROCESS
- CYCLE IGNITION

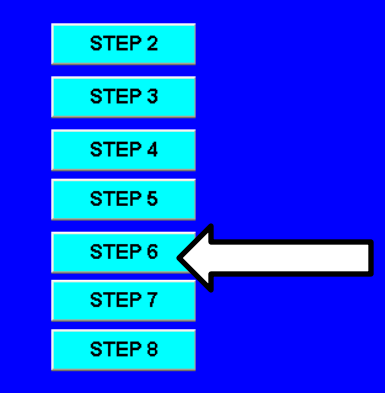

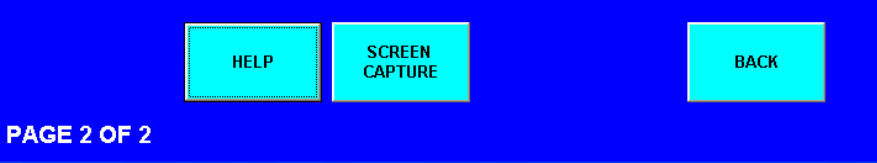

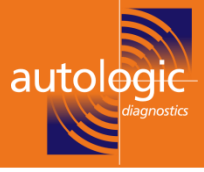

#### **Initial Startup**

| Requirements:<br>Control unit must h | iave al | ready been inst                 | alled.          |                                 |     |    |
|--------------------------------------|---------|---------------------------------|-----------------|---------------------------------|-----|----|
| The following step                   | sc      | CN Coding must h<br>carrying ou | nave b<br>ut DA | een performed  <br>S procedure. |     |    |
| • CONTROL MODU                       |         |                                 |                 |                                 |     |    |
| • SCN CODING                         |         |                                 |                 |                                 |     |    |
| DRIVE AUTHORIS                       |         |                                 |                 |                                 |     |    |
| SELECTOR SENS                        |         |                                 |                 |                                 |     |    |
| CYCLE IGNITION                       |         | Continue                        |                 | CANCEL                          |     |    |
|                                      |         |                                 |                 |                                 | _   |    |
|                                      | HELP    | SCREEN<br>CAPTURE               |                 |                                 | BAG | ск |
|                                      |         |                                 |                 |                                 |     |    |

# **DRIVE AUTHORISATION** step 6

| Requirements:<br>Control unit must | have alread                              | ly been installe  | d.           |      |  |
|------------------------------------|------------------------------------------|-------------------|--------------|------|--|
| The following step                 | ,                                        | Turn Off          | Ignition     |      |  |
|                                    |                                          | Then Click OK     | To Continue. |      |  |
| CONTROL MODU                       | n en en en en en en en en en en en en en |                   |              |      |  |
| SCN CODING                         |                                          |                   |              |      |  |
| DRIVE AUTHORI                      | s                                        |                   |              |      |  |
| SELECTOR SEN                       | 5                                        |                   |              |      |  |
|                                    |                                          | ок                |              |      |  |
|                                    |                                          |                   |              |      |  |
|                                    | HELP                                     | SCREEN<br>CAPTURE |              | ВАСК |  |

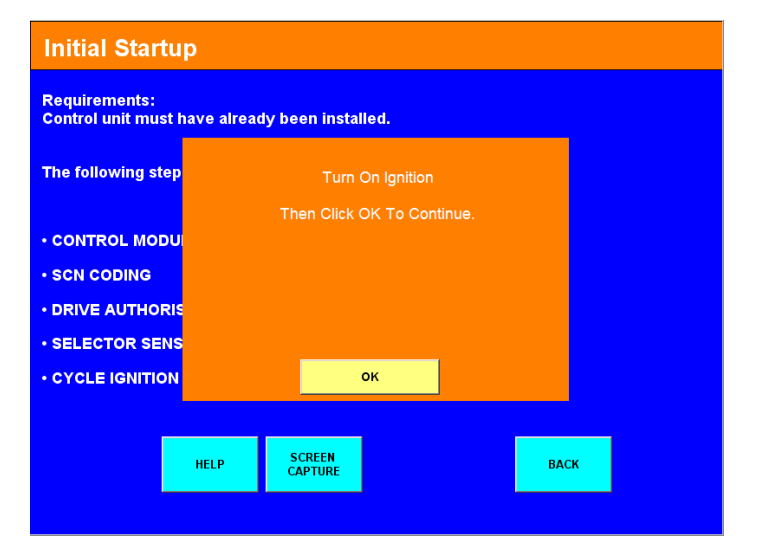

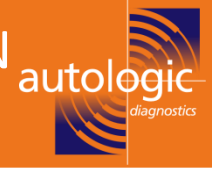

#### SELECTOR SENSOR LEARNING PROCESS

Important note: Secure vehicle to prevent it moving away.

This procedure teaches in the vgs selector range sensor (Y3/8S1).

 Follow the guided steps and place the gear selector in the required gear when instructed to. Placement of the selector in an incorrect gear during this teaching process will result in an incorrectly taught transmission, and the procedure will need to be restarted for correct calibration.

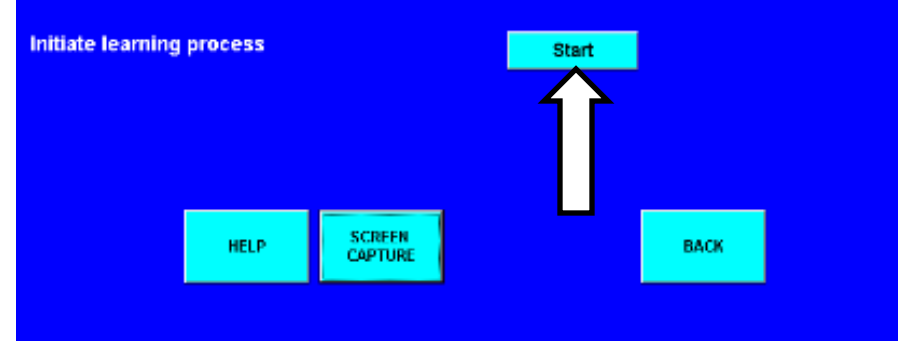

Once ok has been pressed you will be asked to place selector lever in various positions starting with park –reverse-neutral- drive - and process complete message.

# **Selector sensor learning process**

Step 7

#### **Selector Sensor Learning Process**

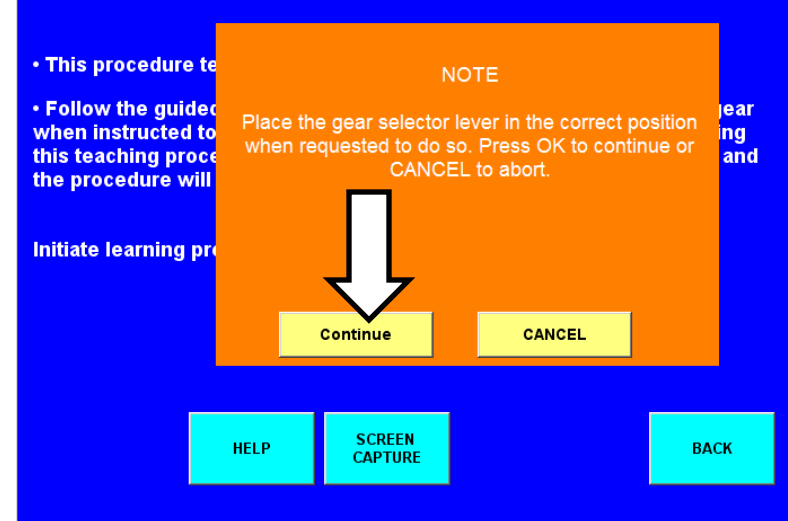

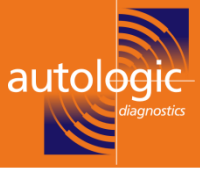

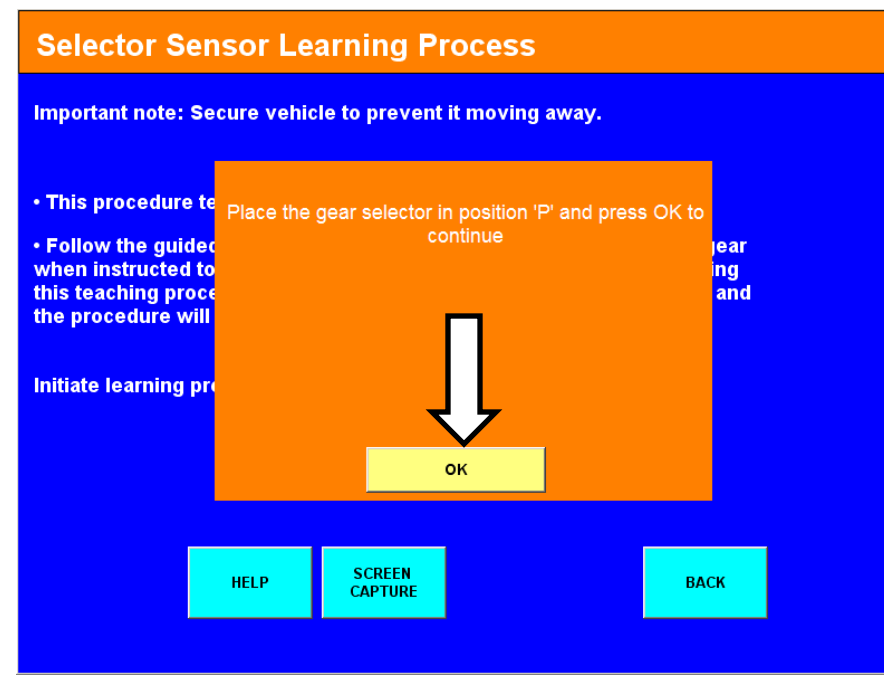

# Selector sensor learning process Step 7

#### Selector Sensor Learning Process

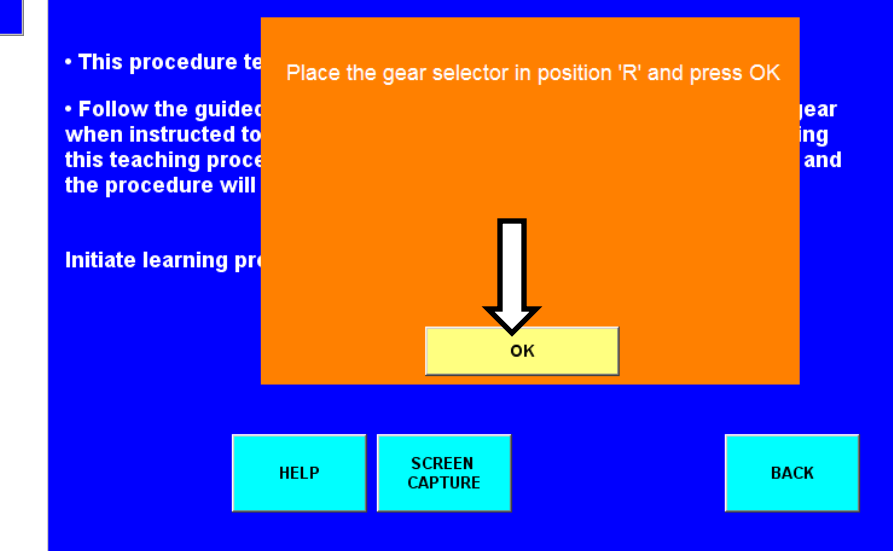

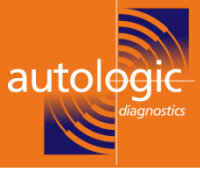

#### **Selector Sensor Learning Process**

Important note: Secure vehicle to prevent it moving away.

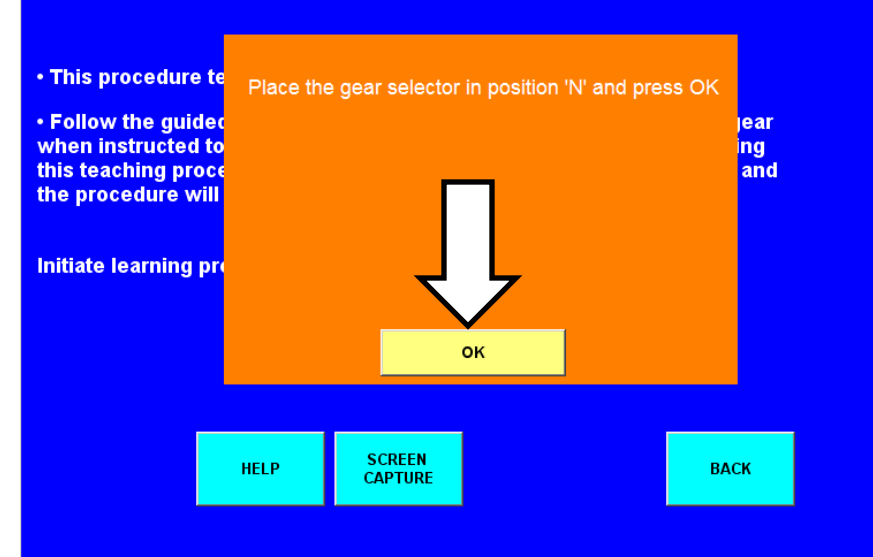

# Selector sensor learning process Step 7

#### Selector Sensor Learning Process

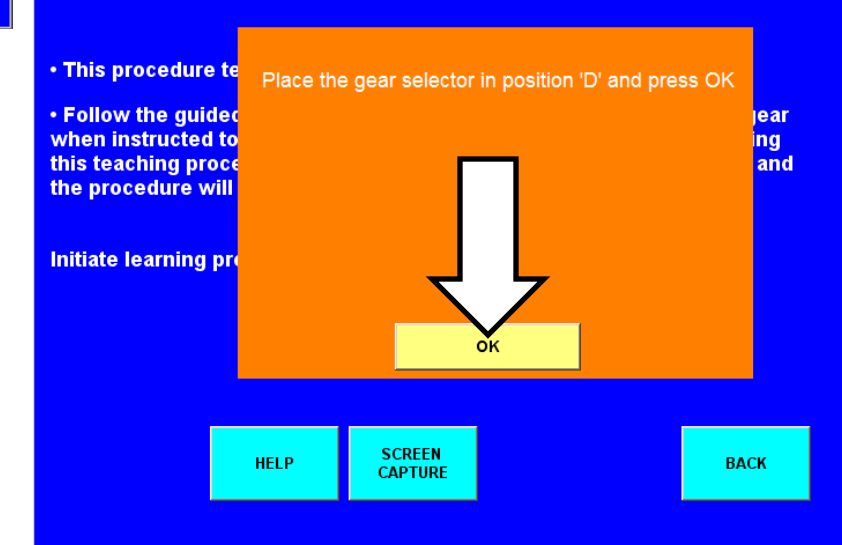

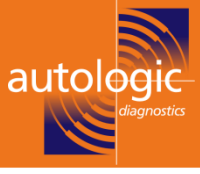

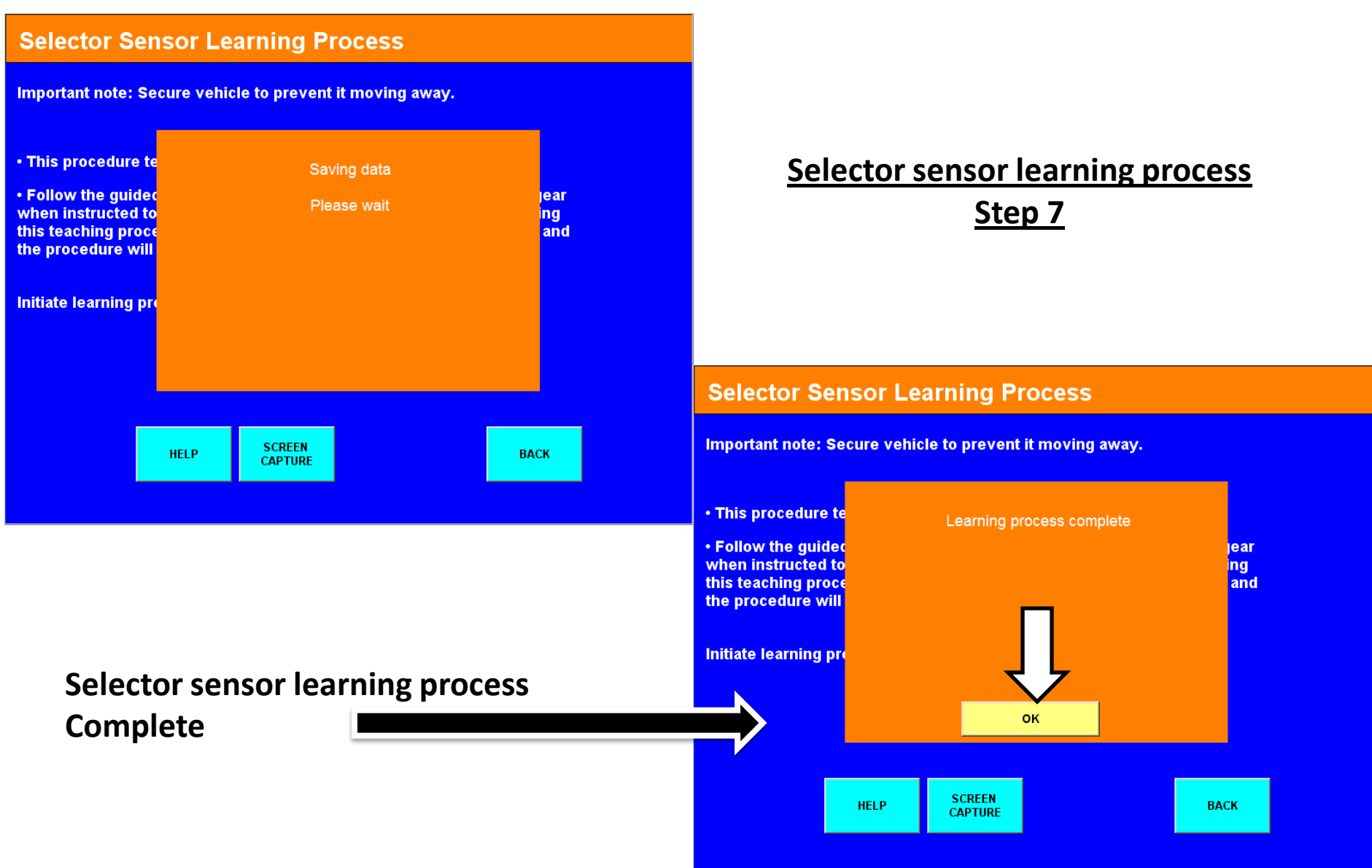

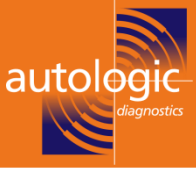

#### cycle ignition step 8

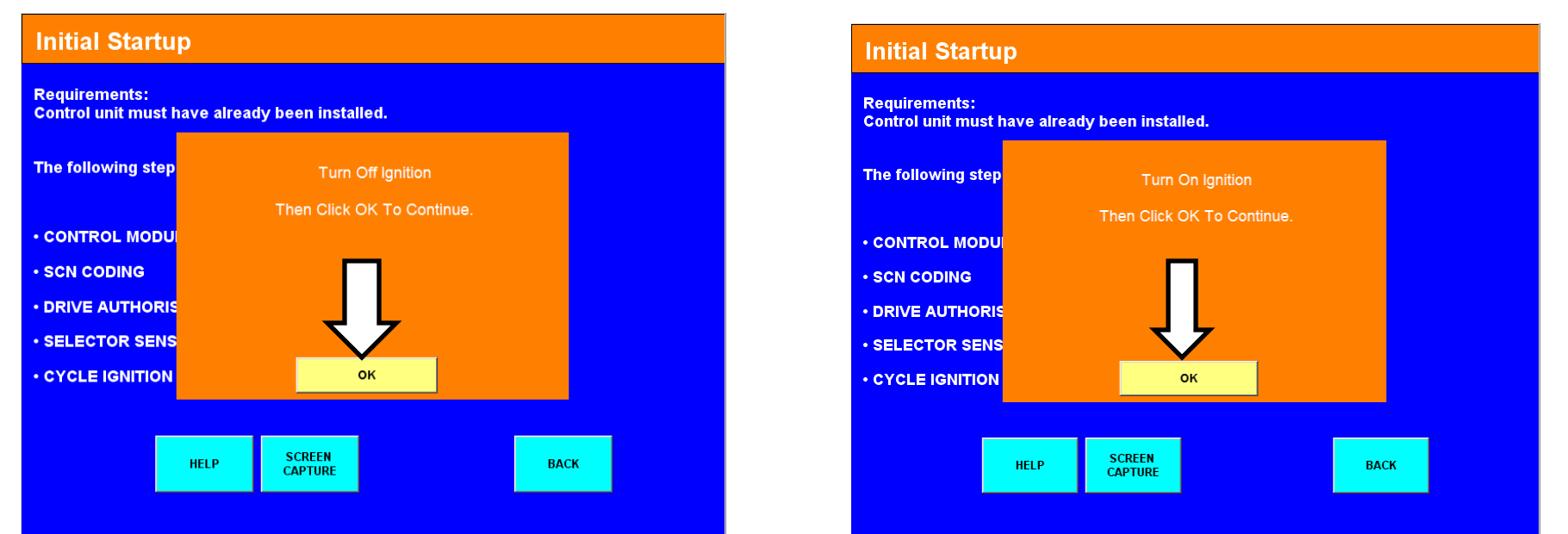

#### **Initial Startup**

Requirements: Control unit must have already been installed.

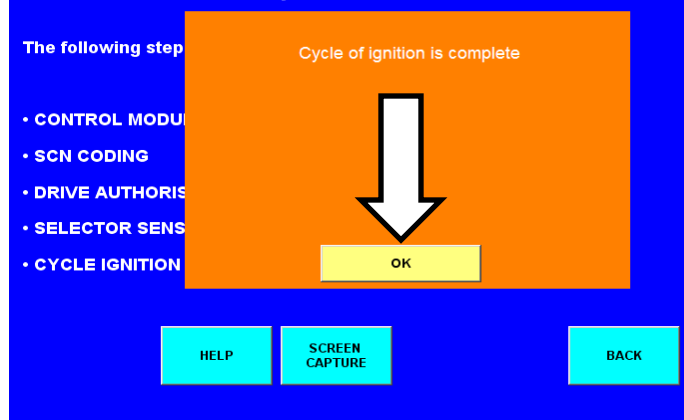

Clear error codes in vehicle and carry out gear change adaptation road test. After smooth changes adapted, the process is complete.

# END OF ELECTRIC PLATE /CONTROL UNIT CODING INFORMATION

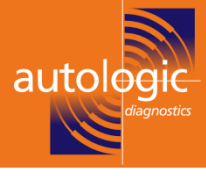

# VGS 1 termination of programming

When trying to fit a new electric plate to an old valve body this is only possible if the old EHS is not a VGS 1 valve body. VGS 1 part numbers A 220 270 12 06 or A 220 270 14 06 or A220 270 10 06 or A220 270 11 06 ( any of these numbers are a VGS 1 EHS controller) The autologic will automatically check this (at step 1) when you select ECU and electric plate repair at step 1 it will automatically check and if it is found to be VGS 1 then the following messages will occur , and the programming will be terminated.

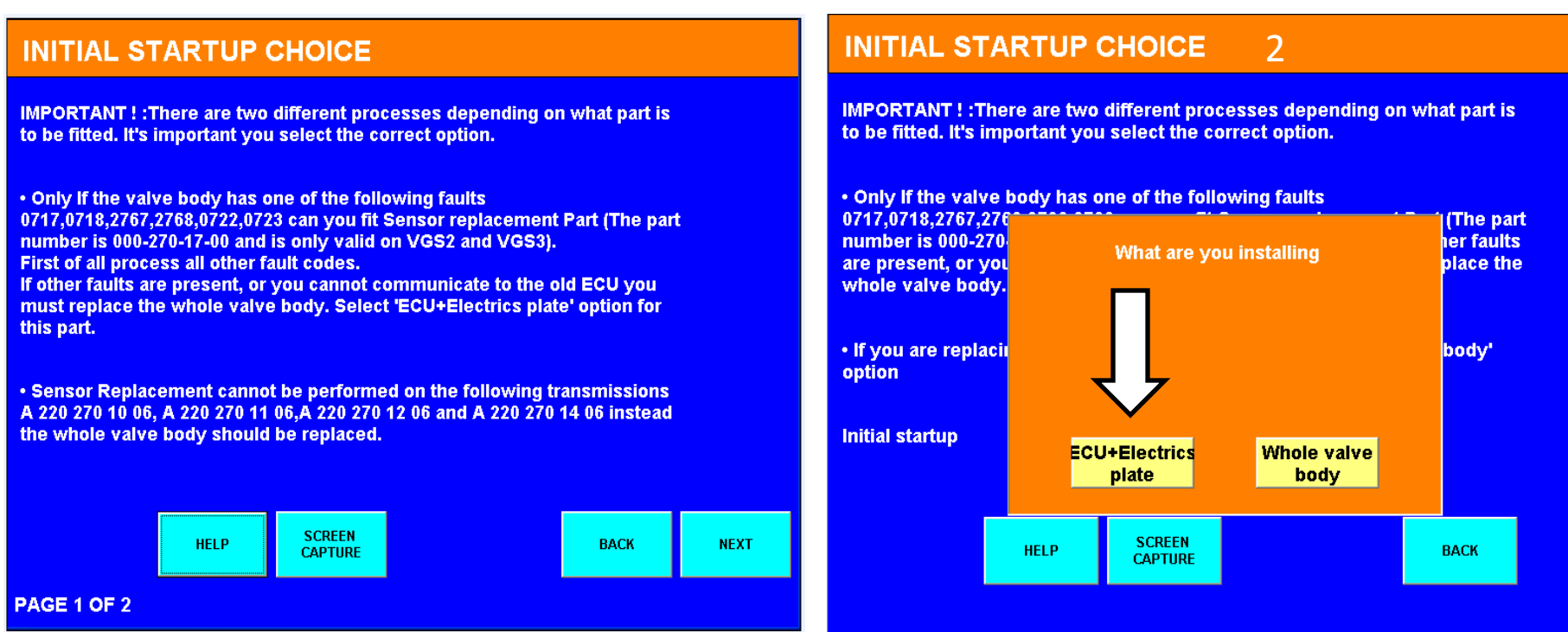

# Possible problems when coding

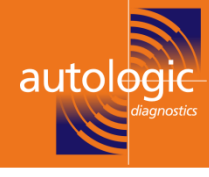

# <section-header>INITIAL STARTUP CHOICE g

This means the only option you have is to fit a new complete valve body

# VGS 1 termination of programming continued

#### **VGS1 SENSOR REPLACEMENT**

 Sensor Replacement cannot be performed on the following transmissions A 220 270 10 06, A 220 270 11 06, A 220 270 12 06 and A 220 270 14 06 instead the whole valve body should be replaced.
 You have been supplied the incorrect part Please see footnote when

ordering the part, You required the whole valve body.

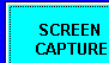

BACK

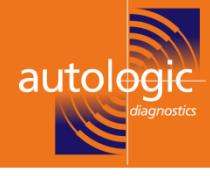

# 7-g information

1/ To qualify for an electric plate only repair the vehicle must only have a speed sensor code of one or more of the following codes 0717-0718-0722-0723-2767-2768 any other code in combination with these codes make the electric plate repair non applicable.

2/ If you cannot communicate with the old ECU you need to fit a complete valve body.

3/ The EHS numbers **220 270 12 06 and 220 270 14 06 or A220 270 10 06 or A220 270 11 06** are all VGS 1 boxes and therefore do not come under the electrics plate repair as VGS 1 boxes are not compatible with the new plate so if you had a VGS 2 or a VGS 3 box > 2005 onwards then all should be ok( seen on page 2 of control unit version page with autologic)

4/ make sure a **stable** voltage is present throughout the coding procedure (a battery charger is recommended).

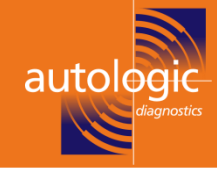

5/ The brand new complete EHS control unit looks like it comes blank and just needs flashing and SCN coding and then all is ok. this is not the case ,

in fact it does have some values in from factory: IE :the resistance and working values from the solenoid values ,

and as this is done at factory it is already pre set on the new (seemingly) blank EHS(complete valve body)

if you purchase a new electric plate (000 270 17 00) this obviously cannot be pre coded at factory as the working values of the solenoid valves for your vehicle are not known, so the old ECU still needs to be fitted to the vehicle, then with autologic on vehicle establish communication with transmission/initial start up / and select ECU and electrics plate repair.

In step 1/ (read data) with autologic the old working values of the solenoid values are read and stored in autologic then remove valve body and fit the new electrics plate and re write the EHS number to latest number available and then carry out rest of process on autologic.

it seems the values that are retrieved from the old ECU are live data, and that is why the old valve body still has to be fitted to the vehicle for the values to be transferred correctly, if you just hang old unit on vehicle(with no solenoid valves fitted) this will transfer corrupt data and the gear change will be very harsh and unacceptable when programming is complete.

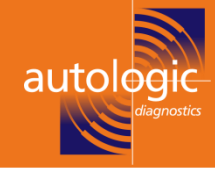

**note:** If you ever have a problem after flashing the EHS(valve body) or a electrics plate repair and you are not sure if the process has completed correctly ?

(even if it seems to have completed the process via autologic) ) a good way to check is have a look in actual values for gearbox and look at the transmission oil temperature, if the temp displayed is (**minus 50 degrees** ) then something is wrong with the coding or it has not completed correctly.

(note : this is only possible to check when all the 5 steps have been completed).

| Oil level check              |         |     |      |  |  |  |
|------------------------------|---------|-----|------|--|--|--|
| Transmission oil temperature | ∋ (°C)  | -50 |      |  |  |  |
| Actual gear                  |         | р   |      |  |  |  |
| Target gear                  |         | p   |      |  |  |  |
|                              |         |     |      |  |  |  |
|                              |         |     |      |  |  |  |
|                              |         |     |      |  |  |  |
|                              |         |     |      |  |  |  |
|                              |         |     |      |  |  |  |
|                              |         |     |      |  |  |  |
|                              | SCREEN  |     |      |  |  |  |
| HELP                         | CAPTURE |     | BACK |  |  |  |
|                              |         |     |      |  |  |  |

It is also worth remembering that the control unit/ electric plate is coded to the vehicle and cannot be transferred to other vehicles once assigned to a vehicle .

# New 7-g transmission

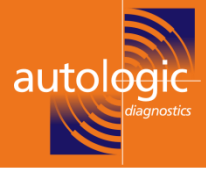

From June 2010 a modified 7-g transmission came into production. This modified transmission requires a new transmission oil part number 001 989 78 03 This oil is a different colour from the older 7-g transmission New oil = A 001 989 78 03 this new oil is blue in colour Old oil = A001 989 68 03 old oil is red in colour **Note:** the oils are **not** interchangeable

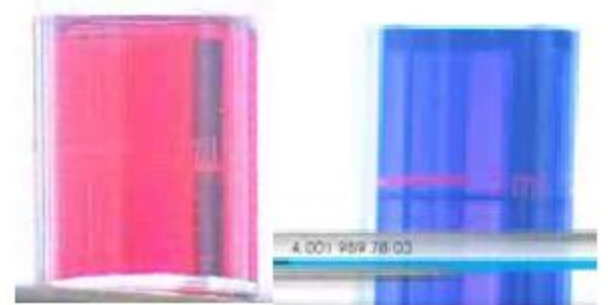

The two transmission types can be visually identified by the following :

1/ The New 7-g has 4x large moulded indent marks in underside of sump pan,

In comparison the old type has 4 x smaller indents.

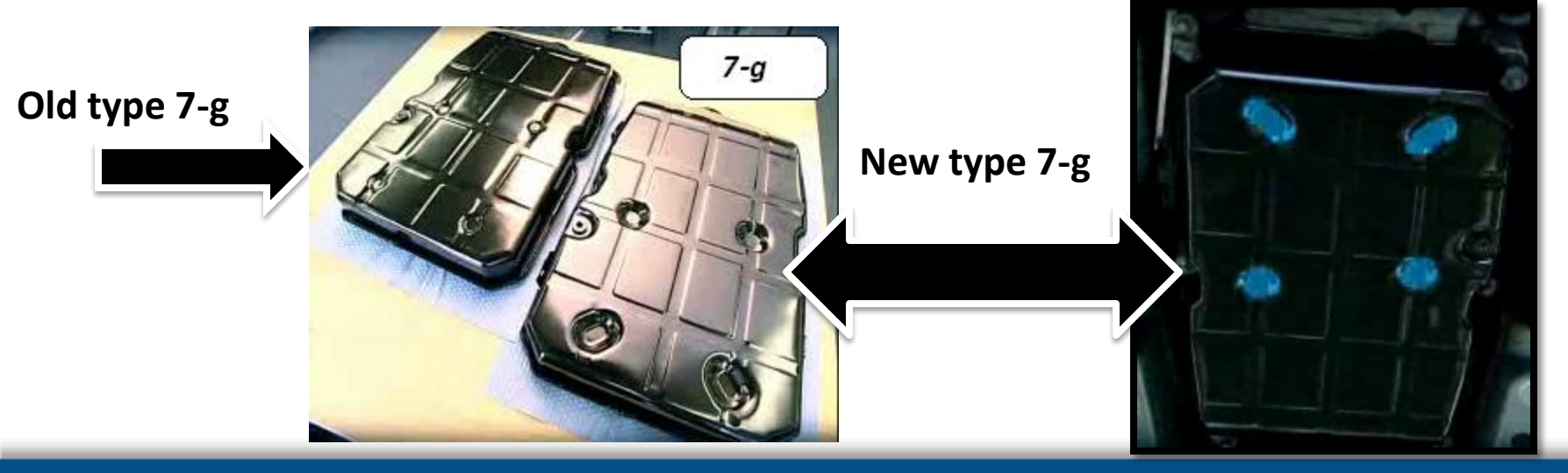

# New 7-g transmission

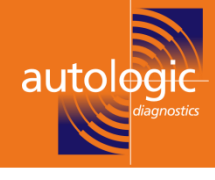

2/ the front section of the new 7-g sump pan has two raised sections for cable brackets (as photo)which also makes it easier to identify.

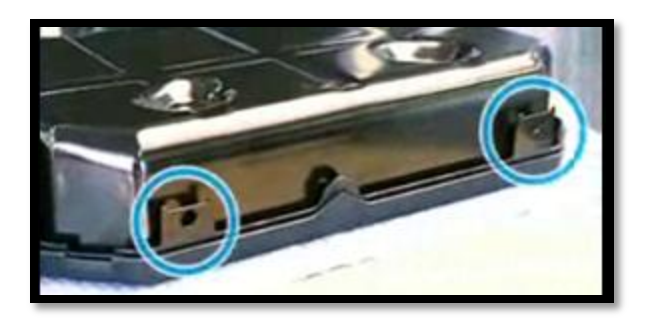

3/ the new transmission also has a different internal filler pipe

new type which is green in colour

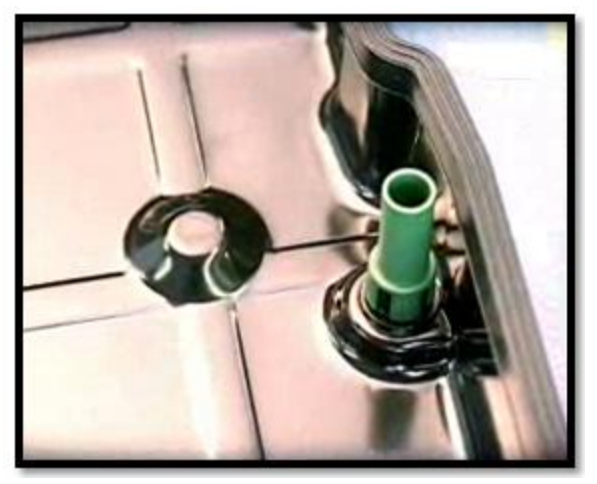

The old type was white in colour

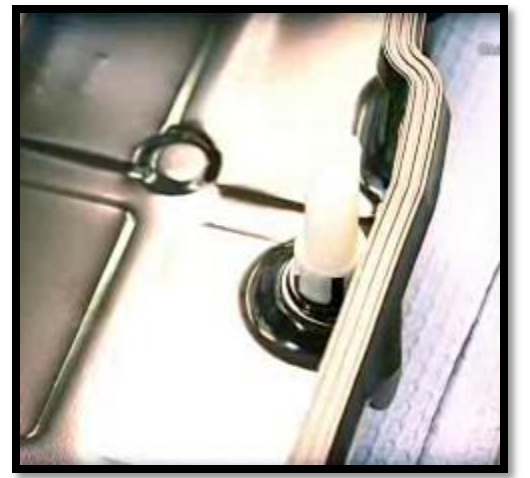

# New 7-g transmission

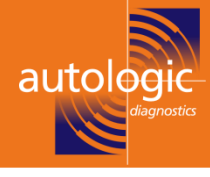

# Note: the oil temperature for checking level is at least 45 degrees

|                                                                                   | ATF 134<br>Specifications<br>for Operating<br>Fluids 236.14 | FE-ATF 134<br>Specification<br>s for<br>Operating<br>Fluids 236.15 |
|-----------------------------------------------------------------------------------|-------------------------------------------------------------|--------------------------------------------------------------------|
| 722.6                                                                             | ×                                                           |                                                                    |
| 722.9 with engine 629                                                             | ×                                                           |                                                                    |
| 722.9 <b>up to</b> production date 18.6.2010<br>(except vehicles with engine 629) | ×                                                           |                                                                    |
| 722.9 <b>as of</b> production date 21.6.2010<br>(except vehicles with engine 629) |                                                             | ×                                                                  |

# **Transmission oil overview**

ATF 134= MB part number = A 001 989 68 03(09) 1litre (11) 5 litres

FE-ATF 134= MB Part number = A 001 989 78 03(09) 1litre (11) 5 litres

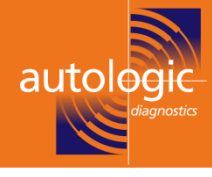

# End of information